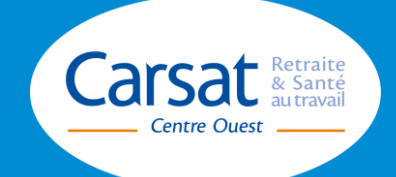

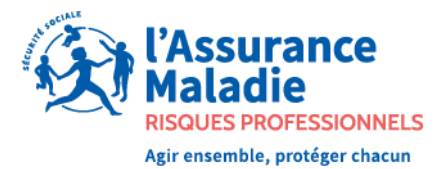

# **FORPREV 2**

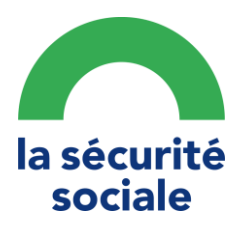

# BIENVENUE À TOUS !

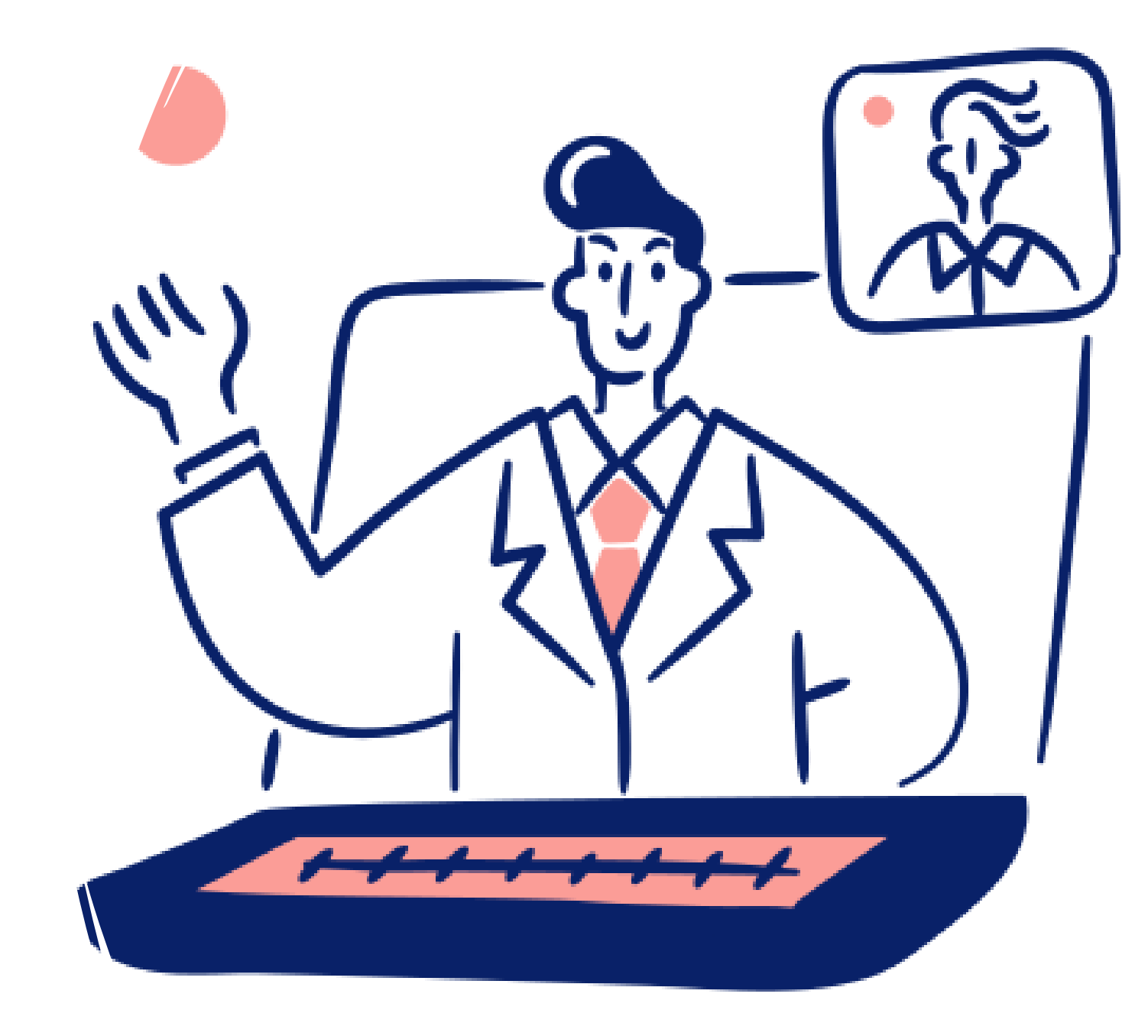

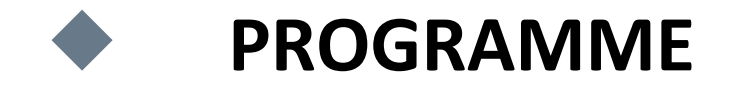

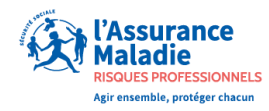

## Au démarrage de Forprev 2

## Changements de pratiques

- Habilitation
- Certification
- Formateurs
- Utilisateurs

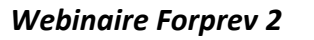

# **OUVERTURE DE FORPREV 2**

## **PREVUE LE 10 JANVIER 2023**

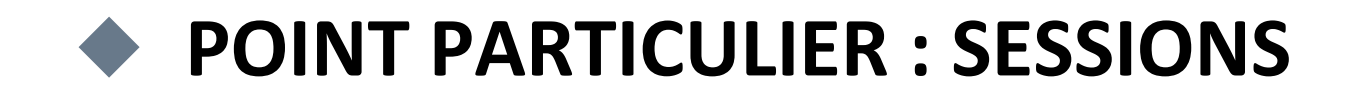

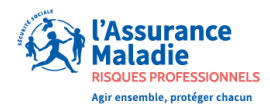

### **Pour toutes les habilitations actives**

A partir du 10 janvier 2023 Le CEH/gestionnaire pourra déclarer et clôturer des sessions de certifications

https://www.forprev.fr

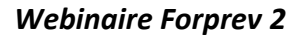

## **POINT PARTICULIER : SESSIONS**

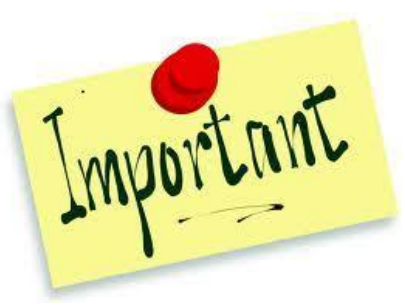

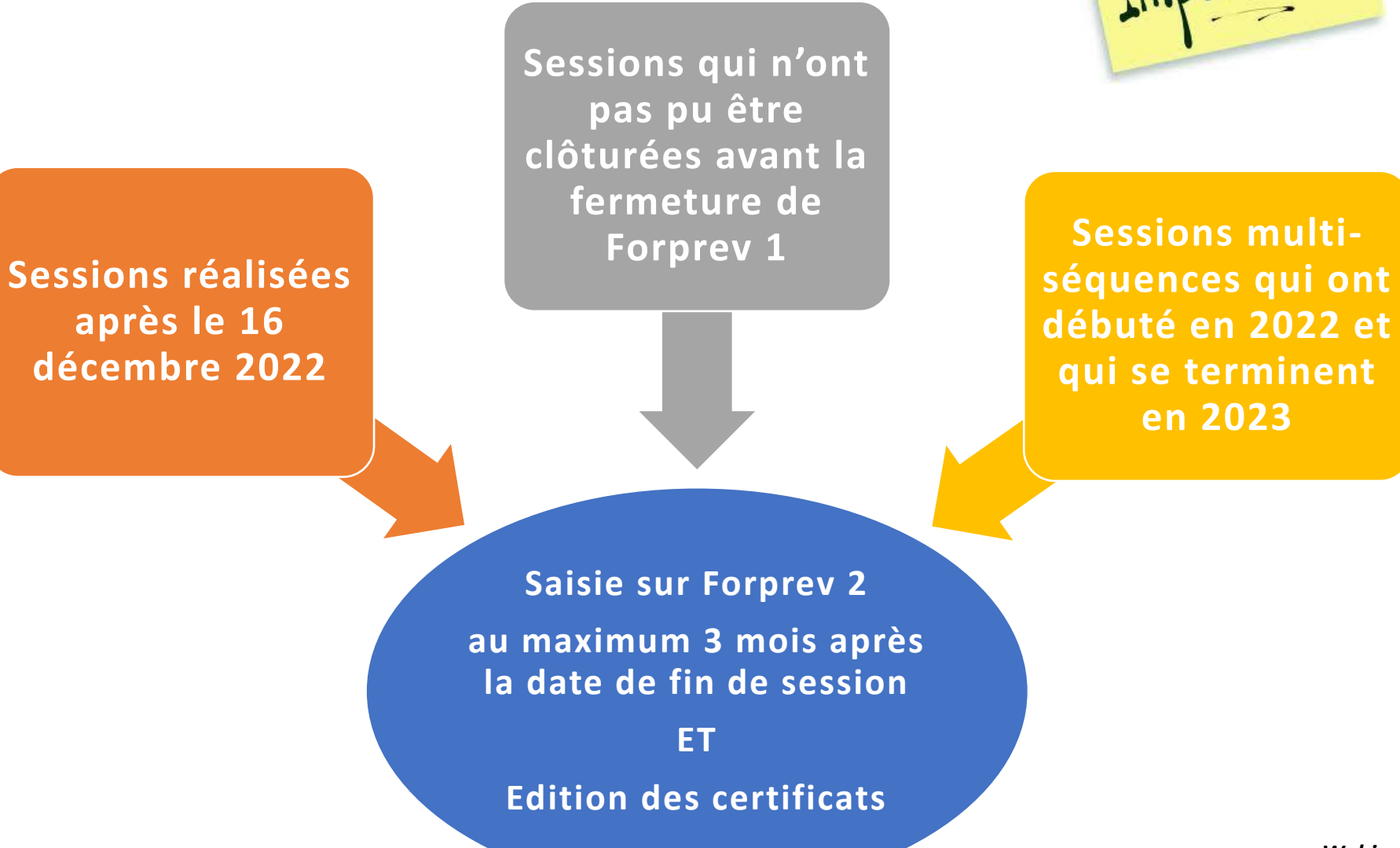

Agir ensemble, protéger chacut

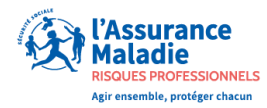

### POINT PARTICULIER : HABILITATIONS

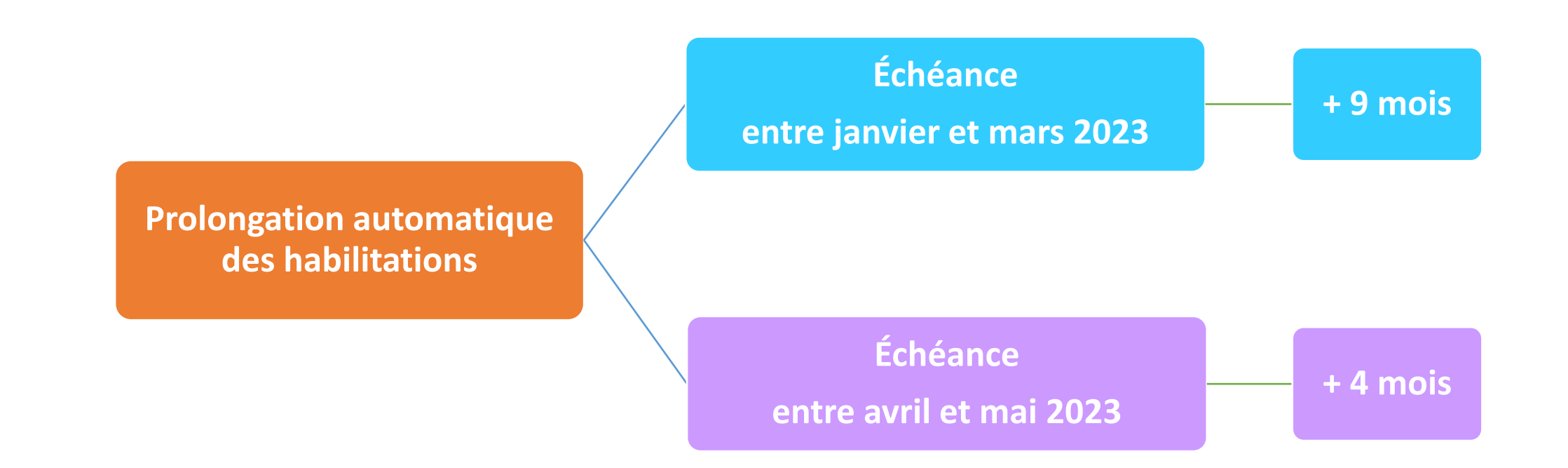

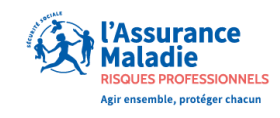

## POINT PARTICULIER : DEMANDES HABILITATIONS INITIEES SUR FORPREV 1

Dans le cas d'une entité qui dispose déjà d'une habilitation active sur au moins un dispositif

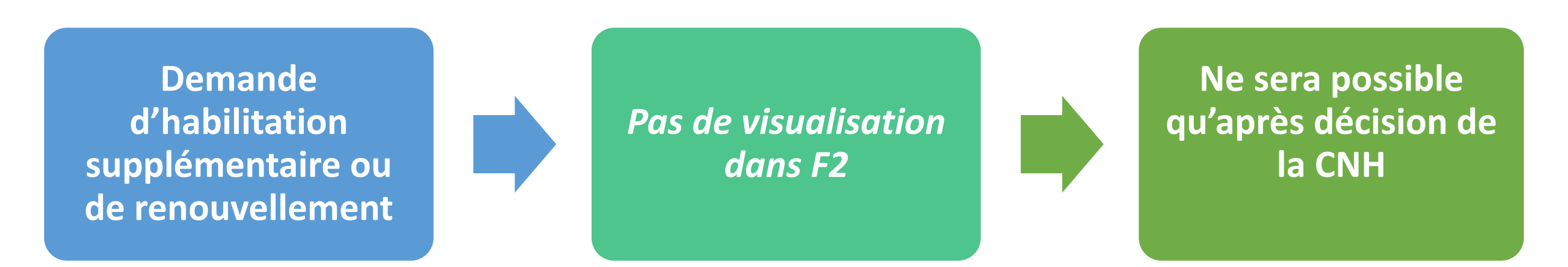

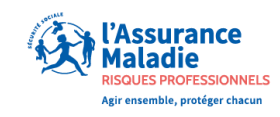

## POINT PARTICULIER : DEMANDES HABILITATIONS INITIEES SUR FORPREV 1

#### Dans le cas d'une entité qui a transmis une première demande d'habilitation

#### ou qui est habilitée sur un seul dispositif

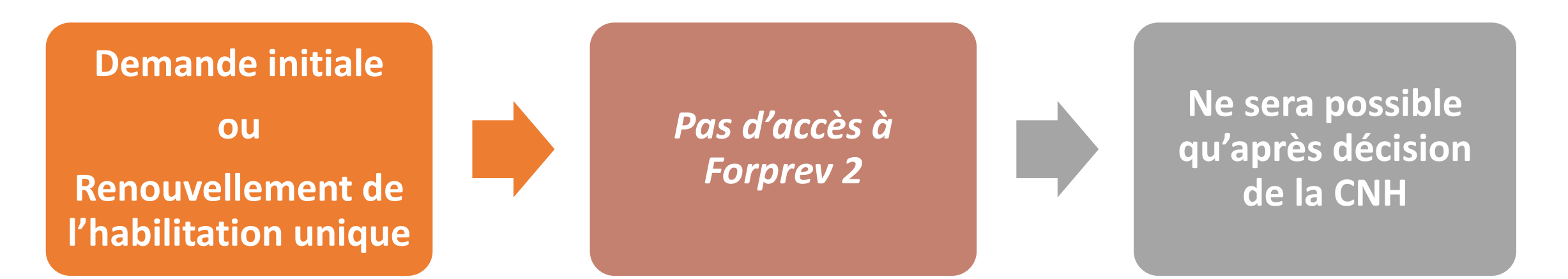

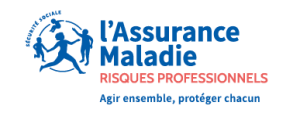

## POINT PARTICULIER : DEMANDES HABILITATIONS INITIEES SUR FORPREV 1

Dans le cas d'une entité qui a transmis une demande de renouvellement et qui est habilitée sur plusieurs dispositifs

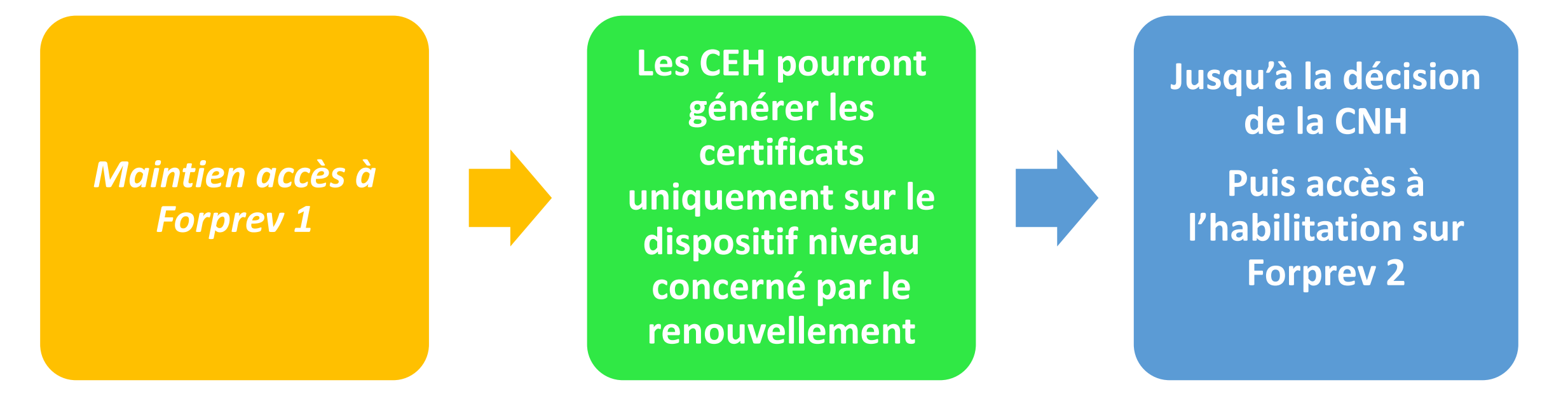

**Pour se connecter à Forprev 1**, il faudra utiliser votre n° Forprev et le mot de passe Une information sera présente sur la page de connexion de Forprev 2 donnant l'adresse de connexion à l'ancienne application.

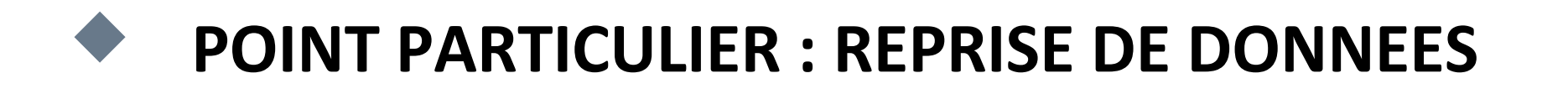

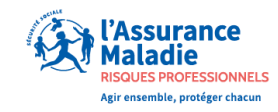

### Vous avez un compte Forprev 1 actif Vous aviez un profil formateur

#### Vous ne retrouverez votre compte Forprev que sous certaines conditions

| Date de fin du certificat inférieure au                                                                                                    | Date de fin de certificat comprise entre                                                                                                    | Date de fin de certificat supérieure                                                                          |
|----------------------------------------------------------------------------------------------------|----------------------------------------------------------------------------------------------------|----------------------------------------------------------------------------------------------------|
| 31/12/2021                                                                                                    | 01/01/2022 et 31/12/2022                                                                                                    | au 01/01/2023                                                                                                 |
| <ul> <li>Aucune reprise</li> <li>Perte du N° Forprev</li> <li><u>Seront recréés dans l'application</u><br/>après la validation d'un Mac</li> </ul> | <ul> <li>✓ Reprise des données</li> <li>✓ Certificat obsolète</li> <li>✓ Conservation du N° Forprev</li> <li>✓ Présents dans l'application</li> <li>✓ Sans rôle de formateur jusqu'à la validation de leur Mac</li> </ul> | Reprise des informations<br>personnelles des formateurs<br>et<br>des certificats le temps de leur<br>validité |

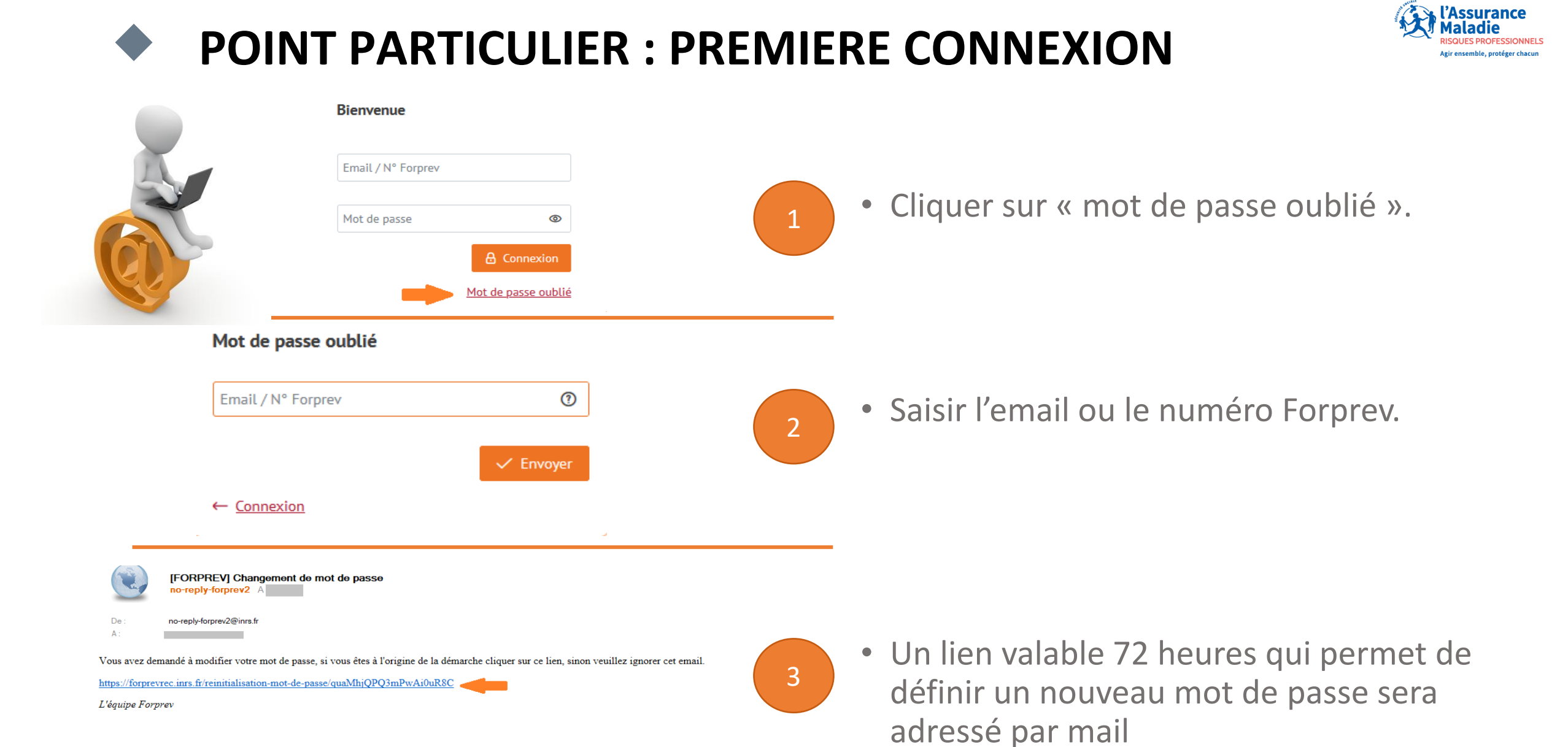

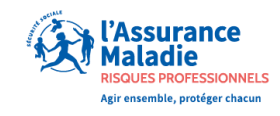

## **POINT PARTICULIER : GESTION COMPTE UTILISATEUR**

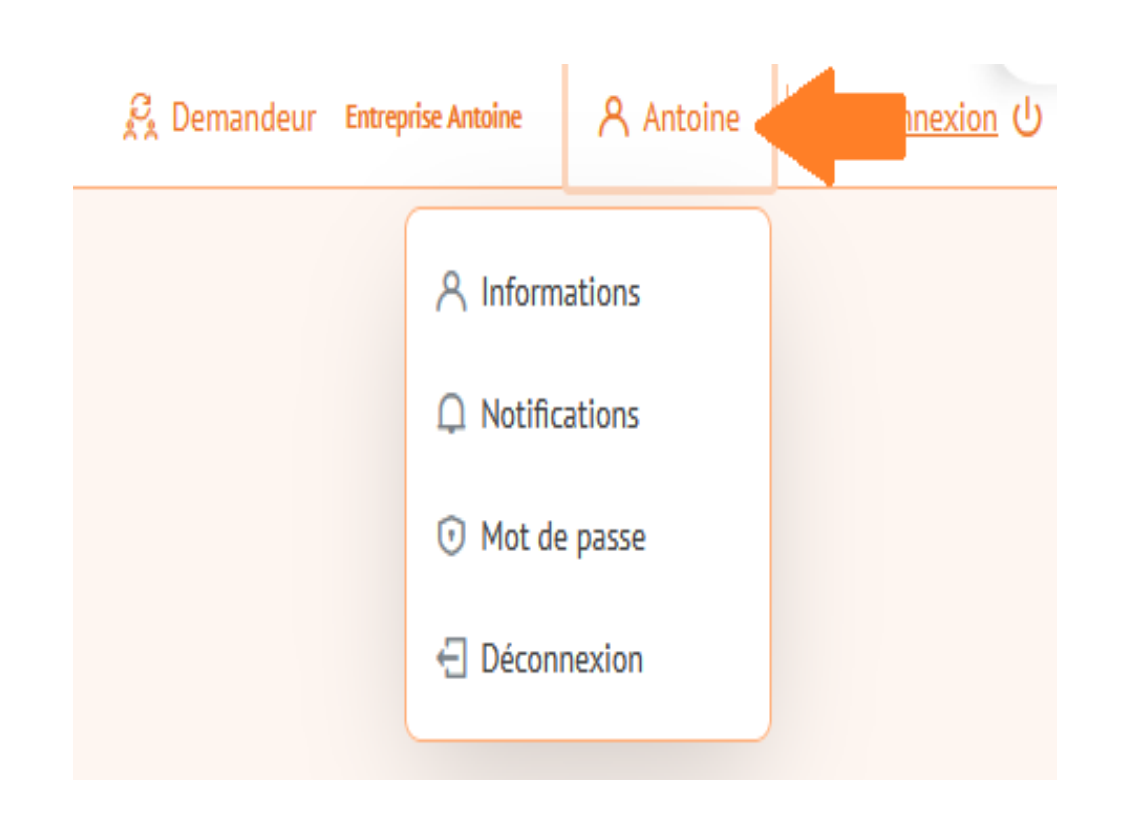

- Vérifier ou modifier ses données personnelles
  - Adresse mail
  - En cas de modification Nom/prénom et date de naissance demande auprès de la hotline

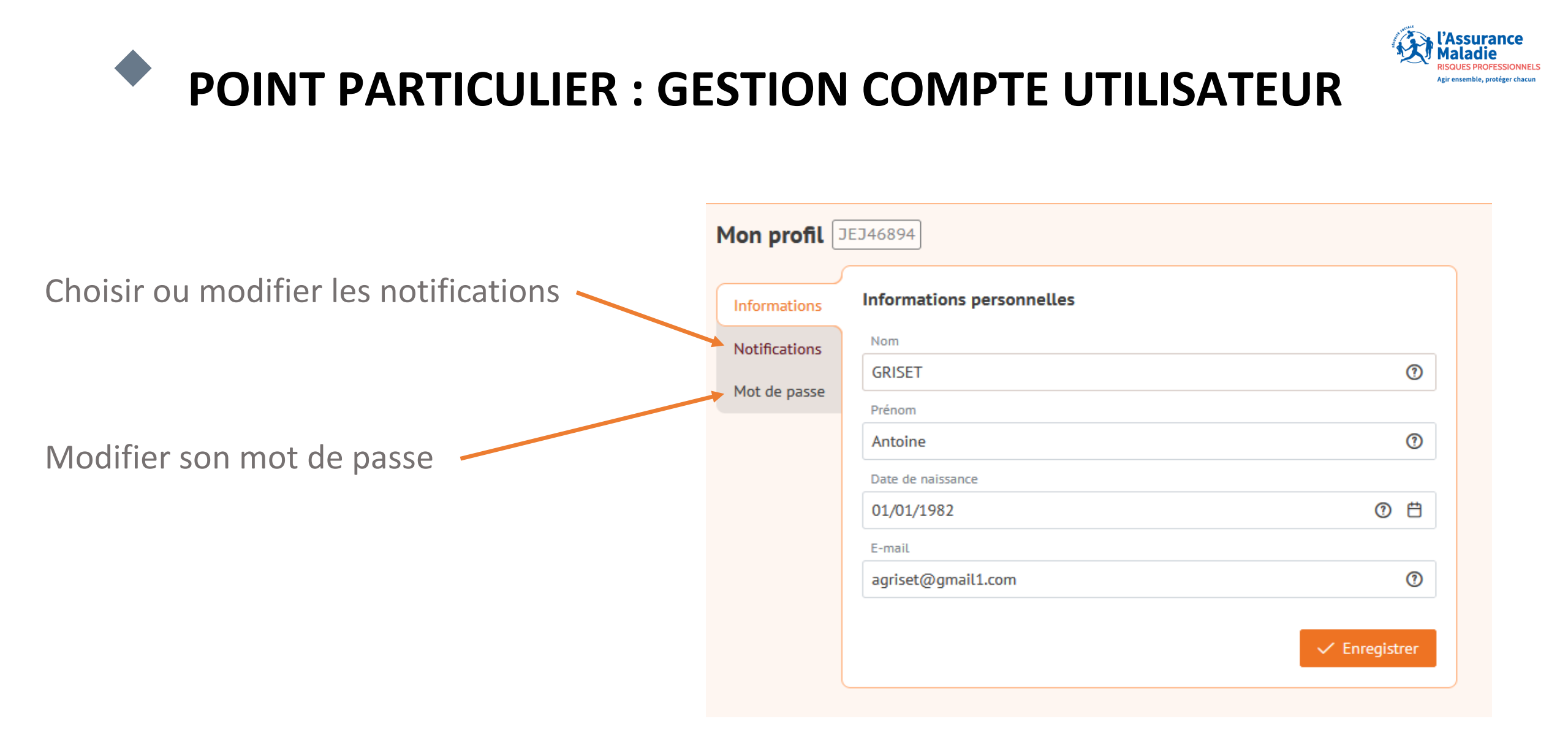

## POINT PARTICULIER : PREMIERE CONNEXION

#### Choix des notifications

#### Notifications

Alertes

Notifications

Messages ciblés

Préférences de notifications par email

- Alertes => Rappel des échéances aux utilisateurs
  - ✓ Échéance d'une habilitation
  - ✓ Fin de certification
- Notifications => information sur l'arrivée d'une nouvelle tâche à effectuer.
- Messages ciblés => annonce de diffusion par l'INRS ou les CARSAT d'informations de différents types aux utilisateurs selon leur rôle
- Enregistrer
- Pour les formateurs : choix du rattachement à une caisse obligatoire

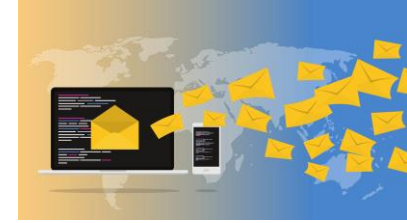

Choix – modifiables à tout moment

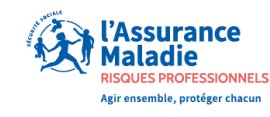

# AVANT DE COMMENCER,

# DEFINISSONS LES RÔLES DES UTILISATEURS FORPREV 2

## ÉLÉMENTS DE LANGAGE

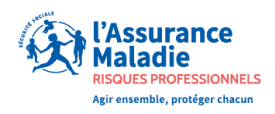

<u>Demandeur</u> : Personne qui effectue une demande d'habilitation pour le compte d'une entité (organisme de formation, entreprise, collectivité). Il devient gestionnaire à la validation de la 1<sup>ère</sup> demande d'habilitation.

<u>Gestionnaire</u> : Personne en charge de la gestion des habilitations, dans l'outil, pour le compte d'une entité ( ex correspondant entité habilitée /CEH).

- <u>Délégataire</u> : Personne désignée par le gestionnaire d'une entité comme étant un relais pour déclarer une certification pour le compte de l'entité.
- **Formateur** : On appelle formateur les animateurs d'une session de certification. Ils peuvent être formateur ou formateur de formateurs.

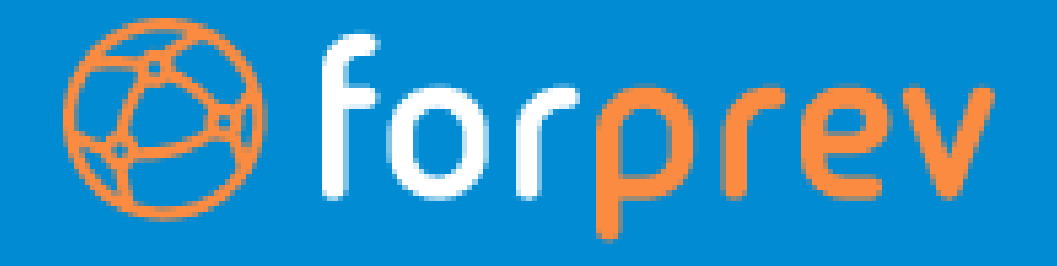

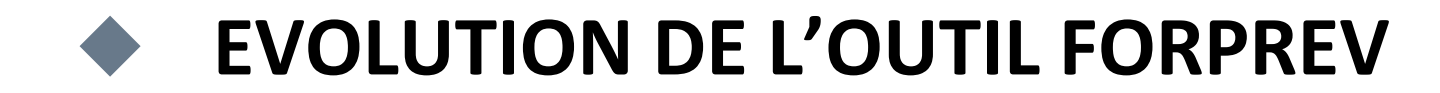

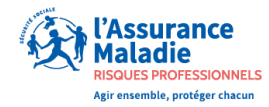

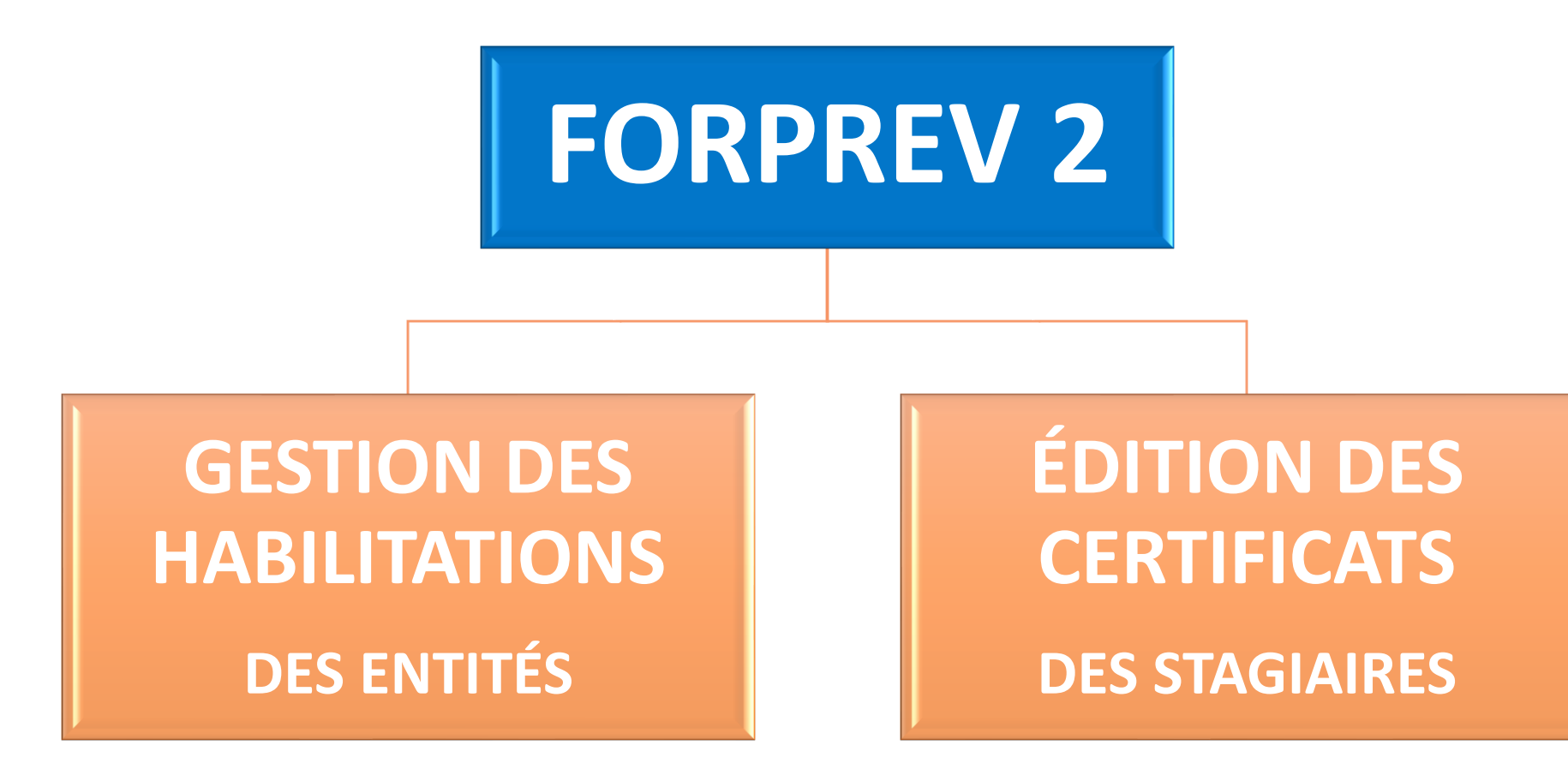

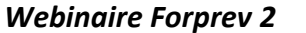

## HABILITATIONS

## **CHANGEMENTS DE PRATIQUES**

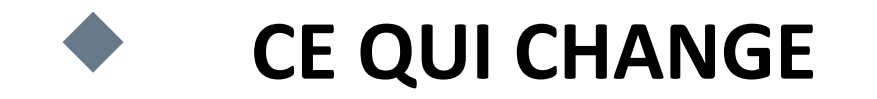

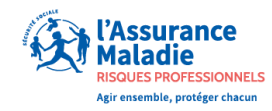

#### L'HABILITATION NE SERA PLUS VALABLE PASSÉE LA DATE D'ÉCHÉANCE

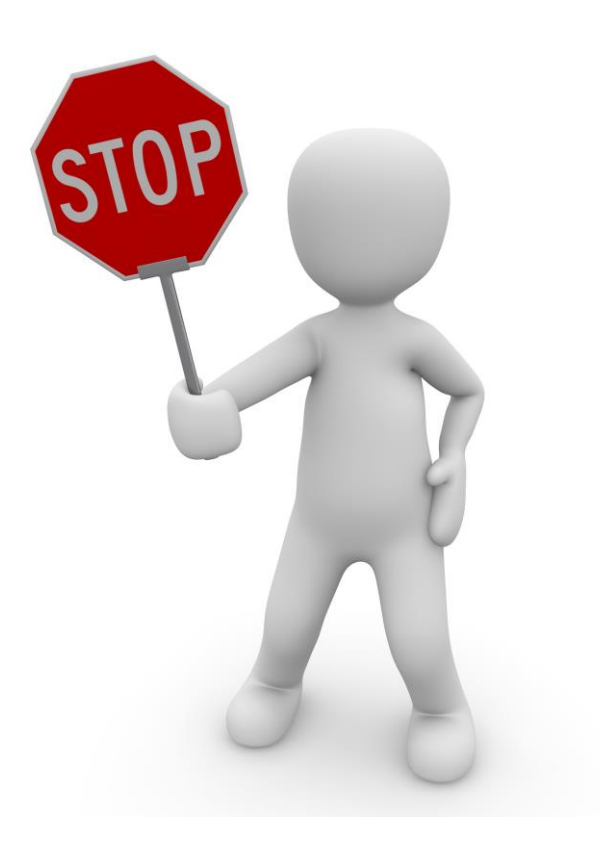

Renouvellement à réaliser très en amont de la date d'échéance

Calcul de la date de fin de la nouvelle habilitation à partir de la date d'échéance de l'habilitation précédente

2 alertes à 12 mois et à 6 mois avant la date d'échéance de l'habilitation adressées au gestionnaire de l'habilitation (ex CEH)

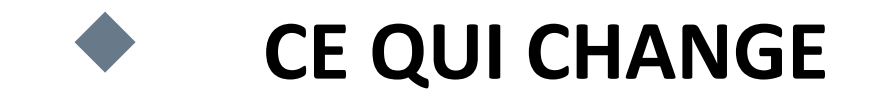

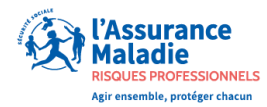

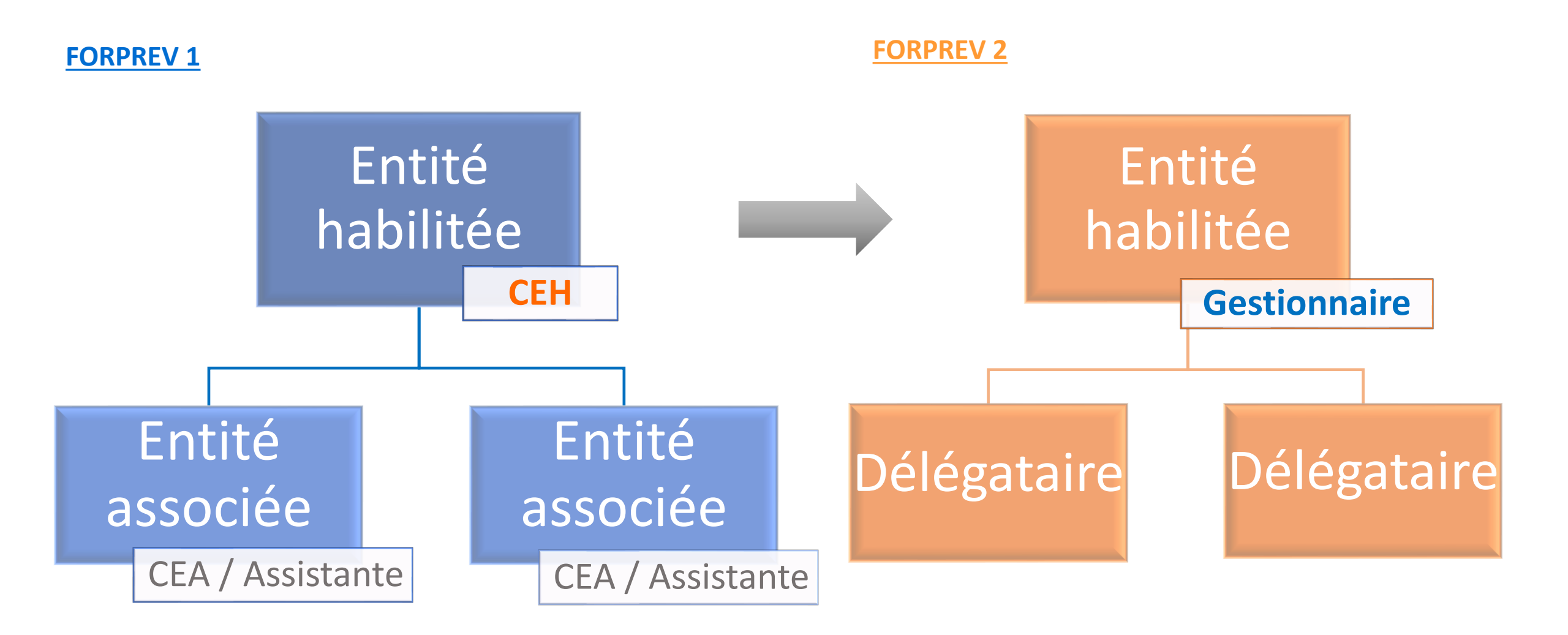

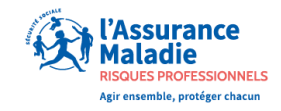

## • CE QUI CHANGE

## Possibilité d'effectuer plusieurs demandes d'habilitation en parallèle

- Traitement indépendant de chaque demande
- Pour chaque demande, les données administratives devront être vérifiées

## Mise à jour administrative possible à tout moment

- Procédure d'instruction allégée
- Changement de SIRET possible sur Forprev 2 : plus besoin d'effectuer une nouvelle demande

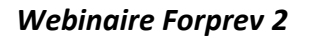

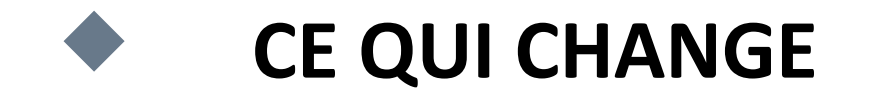

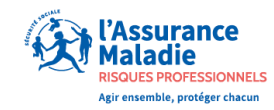

## **Demandes dématérialisées**

Dossier d'habilitation en format électronique : tous les éléments constitutifs du dossier seront téléchargés dans l'outil

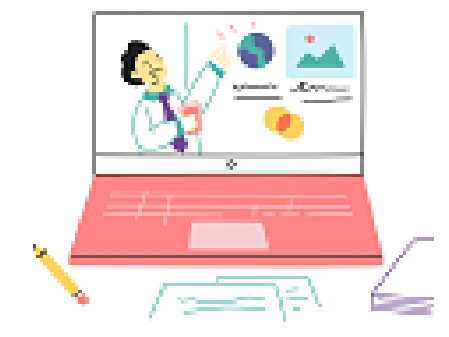

Visibilité de l'avancement des dossiers via un tableau de bord (notifications)

# NOUVEAU PROCESSUS D'HABILITATION

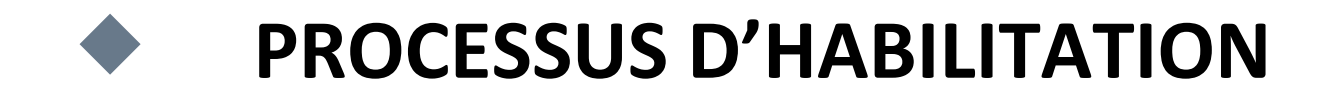

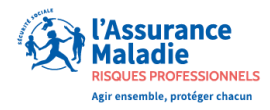

#### Vision globale de l'avancement du traitement de la demande

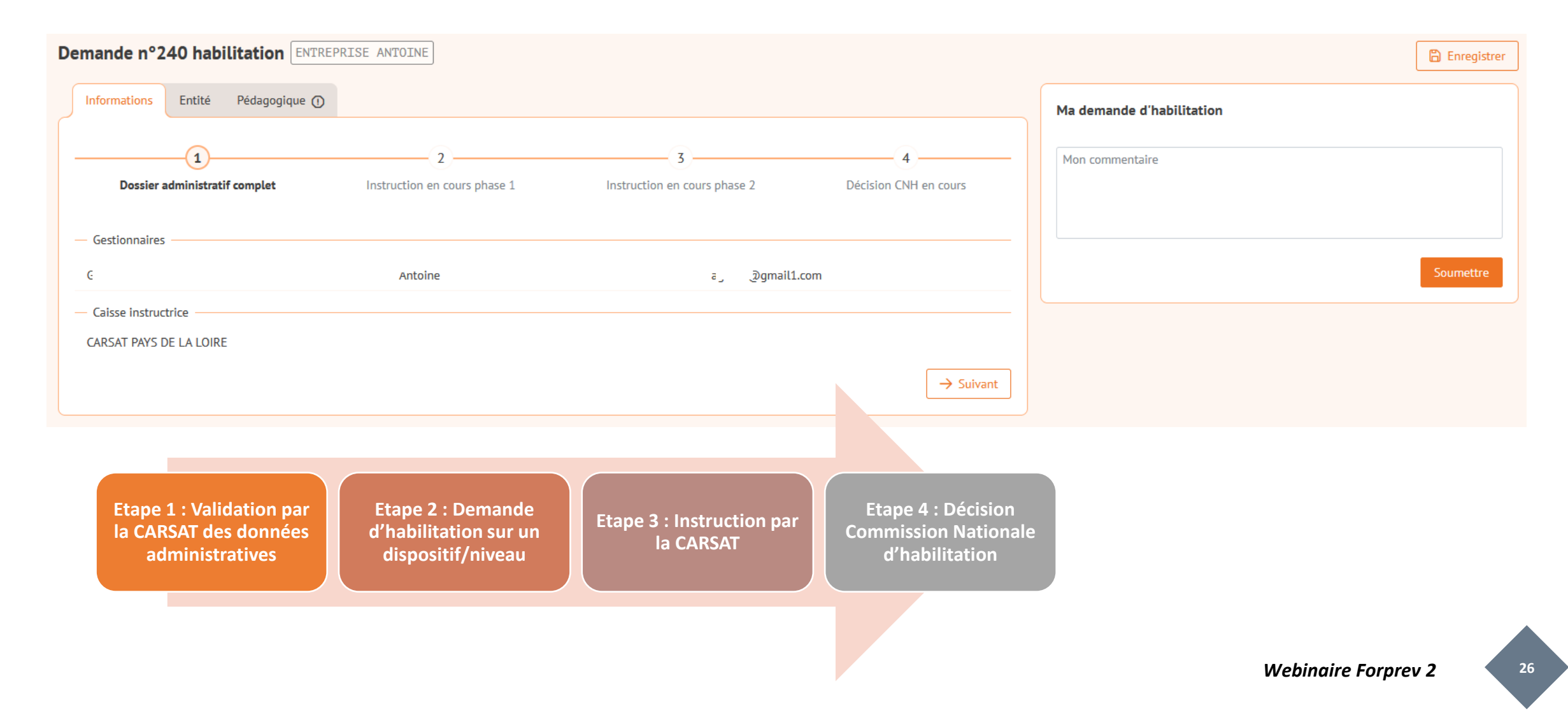

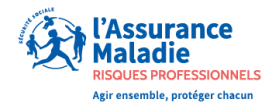

#### Si l'entité n'a pas encore de compte Forprev : création de la demande administrative

| Demande de nouvelle entité | D Abandonner la demande | A tout moment, possibilité d'enregistrer ou<br>d'abandonner la demande |
|----------------------------|-------------------------|------------------------------------------------------------------------|
| Type d'entité V            |                         |                                                                        |
| Raison sociale             | attestation URSSAF ici  | Saisie des informations<br>administratives demandées                   |
| Adresse ()                 |                         |                                                                        |
| Complément adresse1        |                         |                                                                        |
| Complément adresse2        |                         |                                                                        |
| Code postal (Ville ()      | -                       |                                                                        |
| ← Retour                   | → Suivant               |                                                                        |

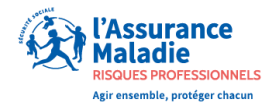

#### Si l'entité n'a pas encore de compte Forprev : création de la demande administrative

|                            |                   |                         |               | <ul> <li>Finalisation de la demande, en</li> </ul>                    |
|----------------------------|-------------------|-------------------------|---------------|-----------------------------------------------------------------------|
| Demande de nouvelle entité |                   | 🔟 Abandonner la demande | 🛱 Enregistrer | renseignant les informations<br>concernant le signataire de la lettre |
|                            |                   |                         |               | d'engagement.                                                         |
| — Signataire —             |                   |                         |               |                                                                       |
| Nom Pré<br>ex: DOE ⑦ ex    | énom<br>k: John ⑦ | ction 🗸                 |               |                                                                       |
| ← Précédent                |                   |                         | ✓ Soumettre   | Si la demande est complète, cliquer sur soumettre                     |
|                            |                   |                         |               | Forprev transmet la demande à la caisse                               |

instructrice, définie par le code postal de l'adresse

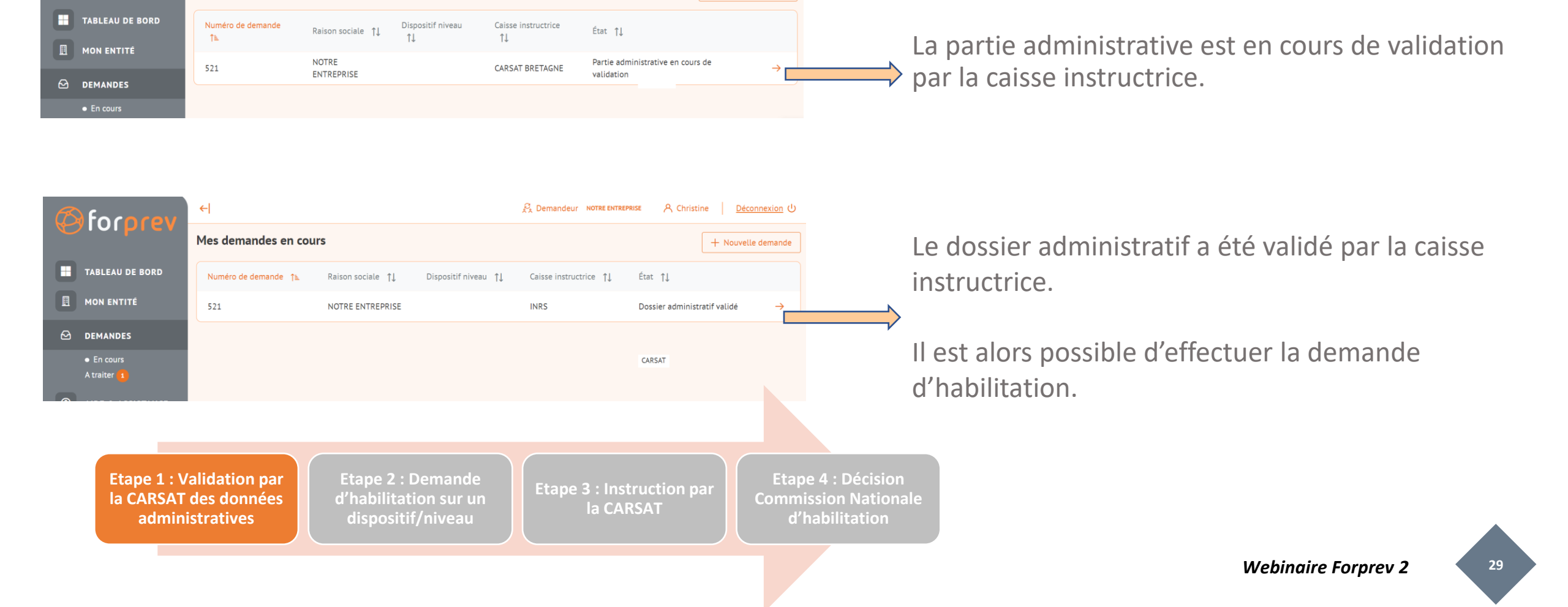

Solution Deconnexion

+ Nouvelle demande

←

Mes demandes en cours

forprev

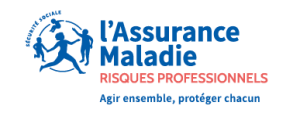

Validation administrative

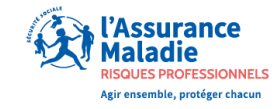

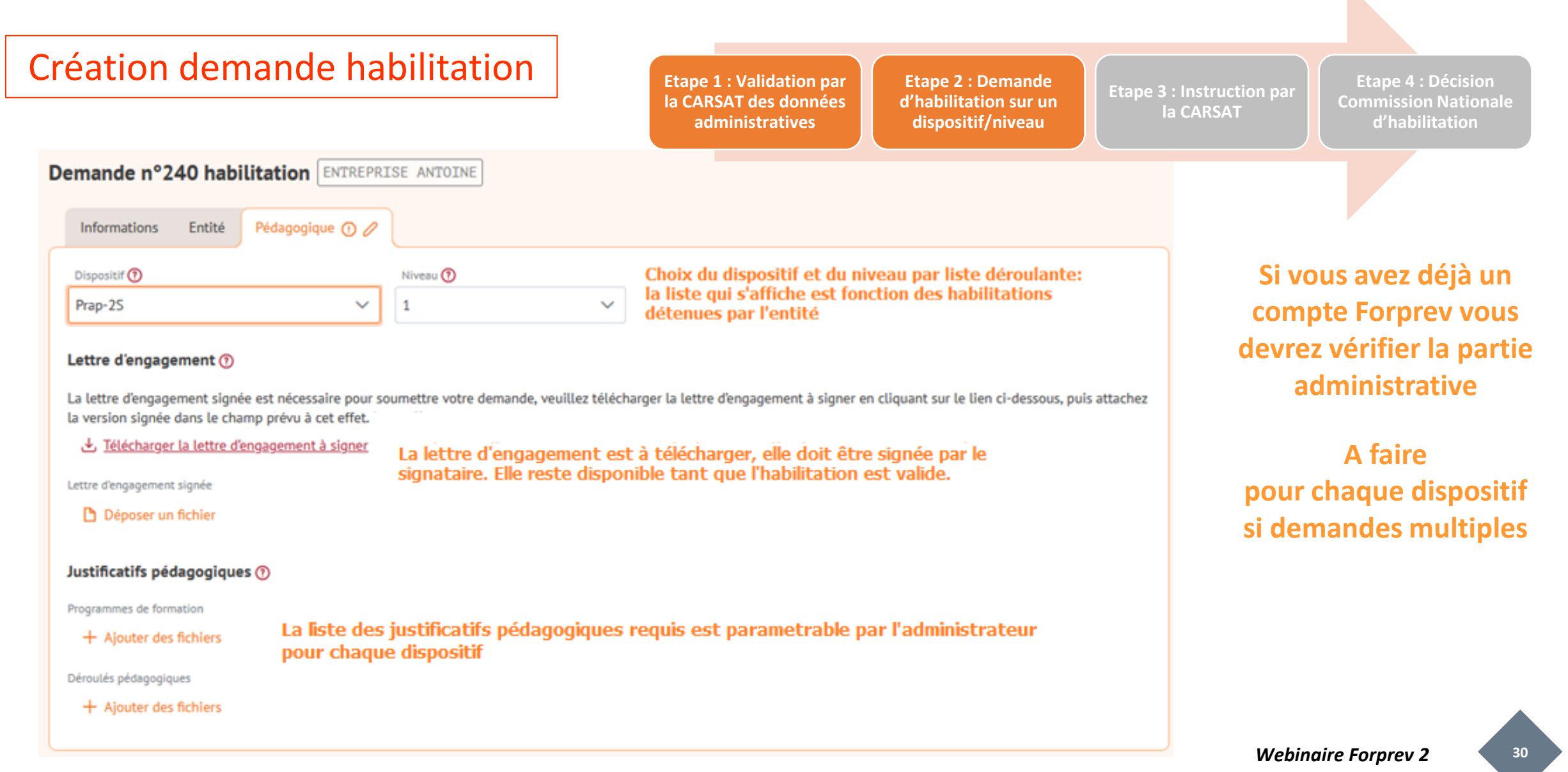

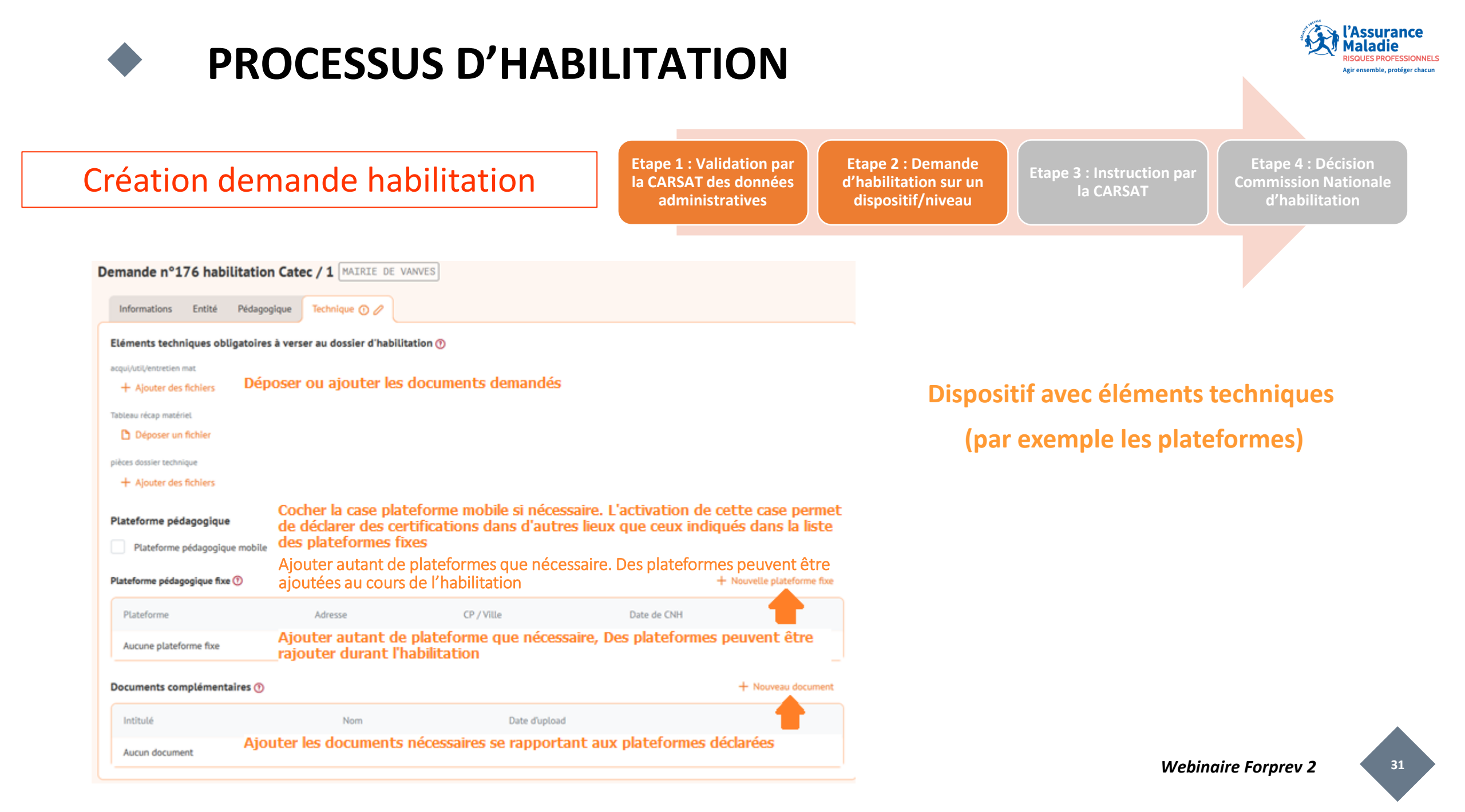

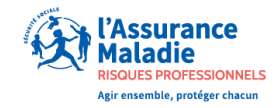

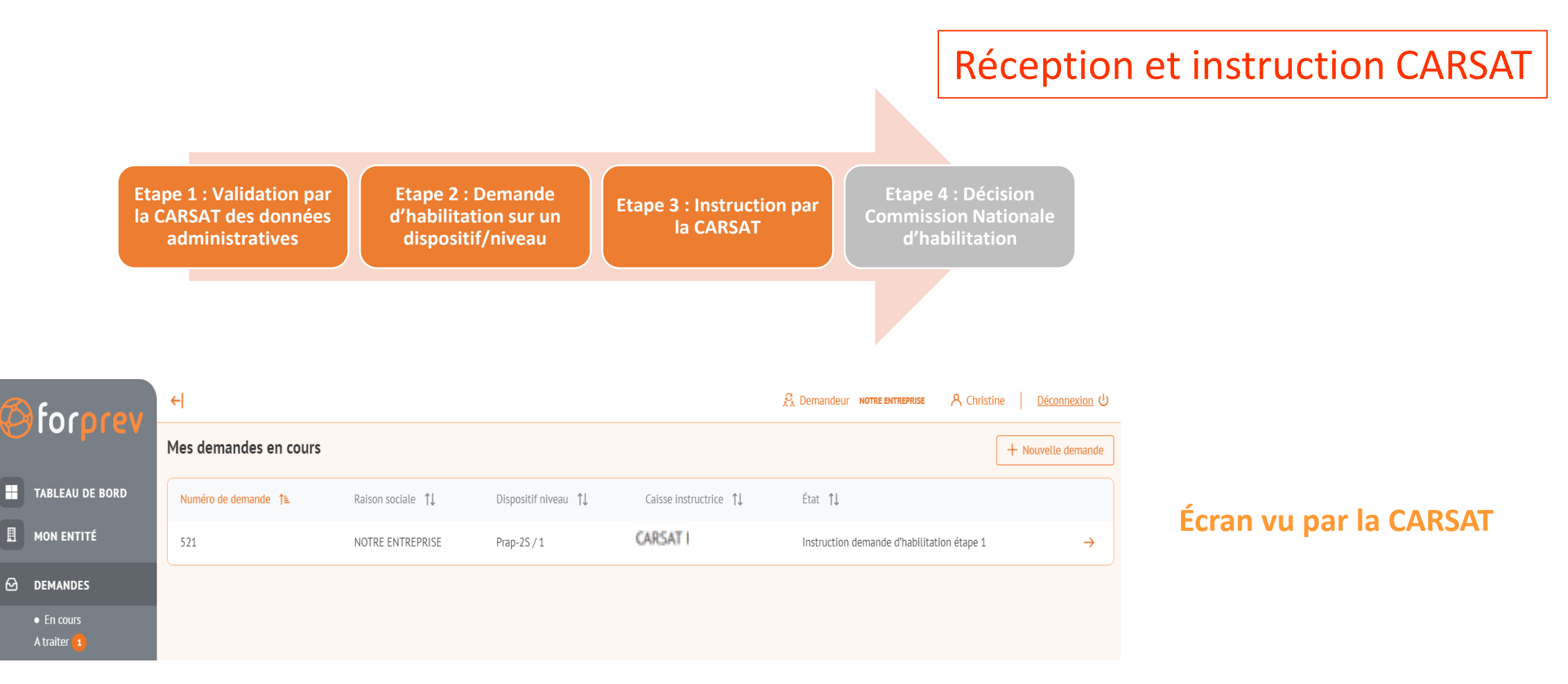

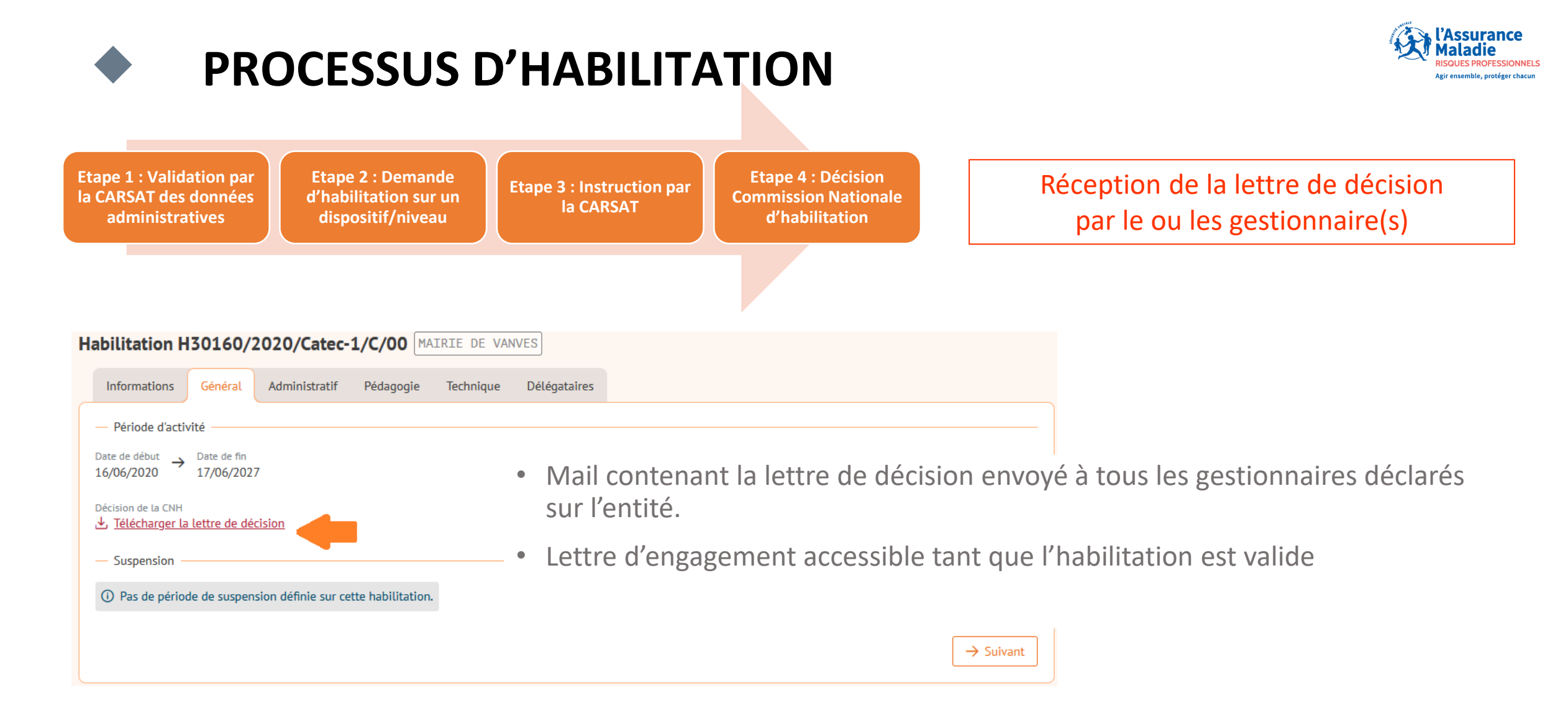

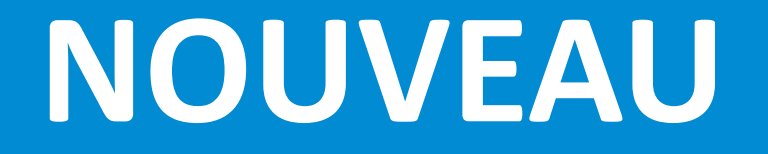

## **PROCESSUS DE CERTIFICATION**

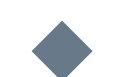

**Processus de certification** 

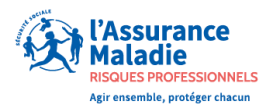

## L'OBJECTIF SERA DE GÉNÉRER UN CERTIFICAT POUR UN STAGIAIRE SUITE À UNE FORMATION CERTIFIANTE

**POUR CELA, 2 CONDITIONS** 

HABILITATION VALIDE

**FORMATEUR À JOUR DE SA CERTITICATION** 

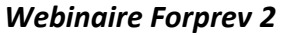

## • CE QUI CHANGE

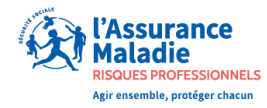

Les gestionnaires voient toutes les sessions déclarées Les délégataires ne voient que les sessions qu'ils ont eux-mêmes déclarées

Les profils gestionnaire et formateur sont cumulables Il est fortement recommandé d'enregistrer plusieurs gestionnaires

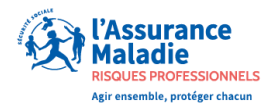

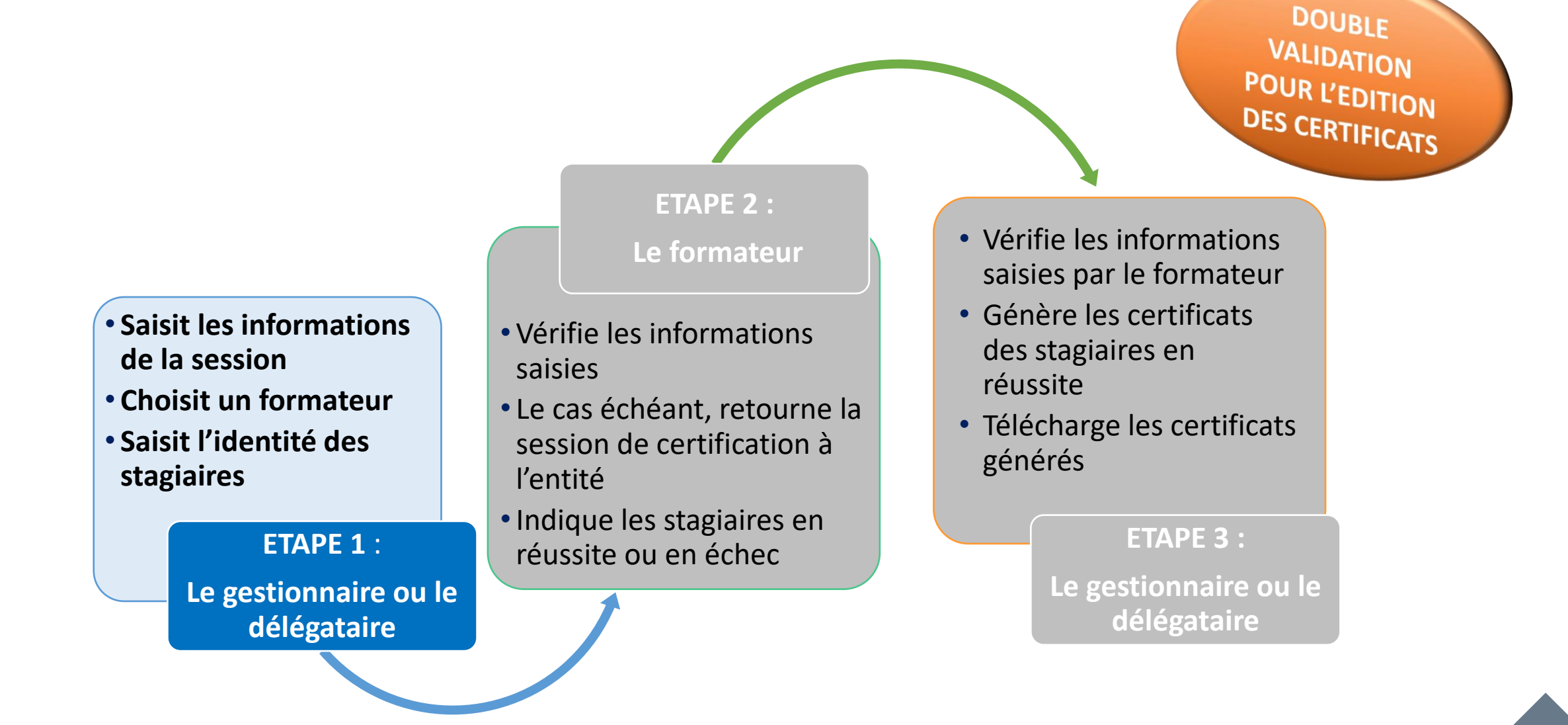

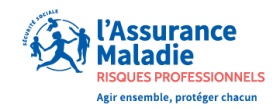

Création d'une session de certification

Depuis le compte utilisateur : gestionnaire ou délégataire

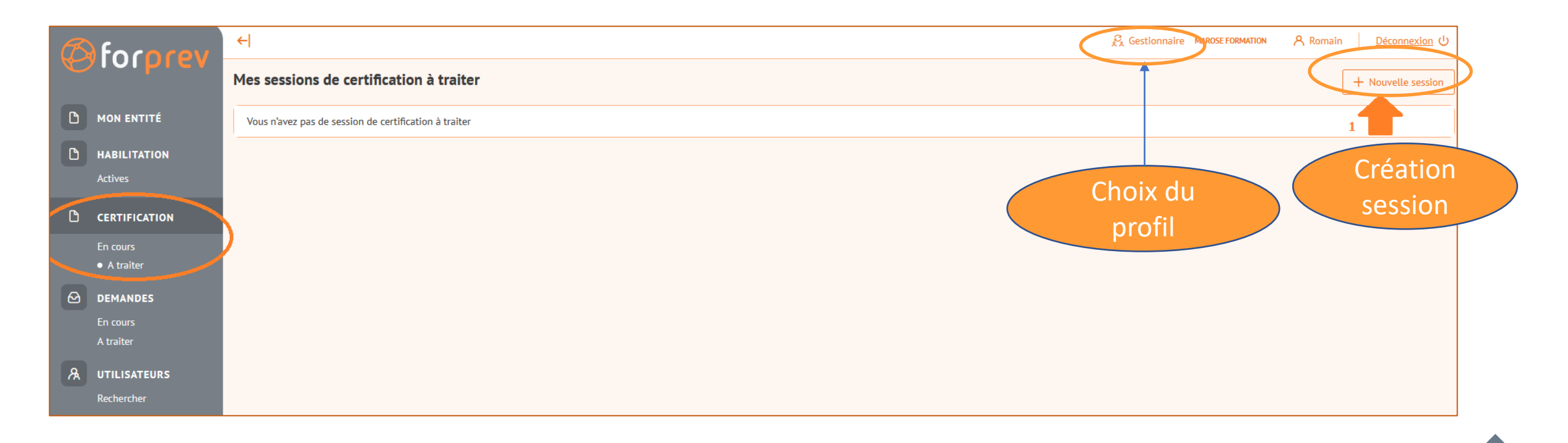

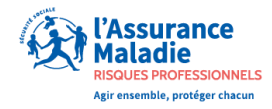

| Session de certification n°12            | 2 MAROS | E FORMATION                                                       | Création d'une session d                                                                                | e certificatio |
|------------------------------------------|---------|-------------------------------------------------------------------|----------------------------------------------------------------------------------------------------|----------------|
| Session () Formateur Stagia              | ires    |                                                                   |                                                                                                    |                |
| Dispositif 🕐                             |         | Niveau 🕐                                                          | Choisir un dispositif, niveau => La liste affichée est                                                  |                |
| SST                                      | ~       | 2 ~                                                               | fonction des habilitations portées par l'entité                                                         |                |
| Certificat 🕐                             | ~       | Choisir le certificat à éditer                                    | r                                                                                                    | 2              |
| Le certificat doit être renseigné.       |         |                                                                   |                                                                                                    |                |
| Lieu de formation 🕐                      | ~       | Saisir le lieu de la session, s<br>le choix du lieu est limité au | i le dispositif requière une plateforme pédagogique,<br>ix lieux correspondant aux plateformes déclarés | 3              |
| Le lieu de formation doit être renseigné |         |                                                                   |                                                                                                    |                |
| Code postal 🕥                            | Ville   | 0                                                                 |                                                                                                    |                |
| Identification 🕐                         |         |                                                                   |                                                                                                    |                |
| Stage initial                            |         | Indiquer s'il s'agit d'un stage                                   | e initial ou d'une mise à jour des 🛛 4                                                                  |                |
| Stage de mise à jour des compé           | tences  | competences                                                       |                                                                                                    |                |
| Date de fin de session                   | 1       | Enfin indiquer la date de f<br>de déterminer la date de           | fin de session, cette date permettra 5<br>début de validité du certificat                               |                |
|                                          |         |                                                                   | 6                                                                                                    | → Suivant      |
|                                          |         |                                                                   |                                                                                                    |                |

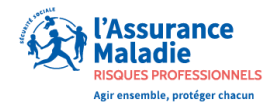

| ession de certification n°122 MAROS | SE FORMATION                                                                         | Création d'une session de certification                                                |  |  |
|-------------------------------------|--------------------------------------------------------------------------------------|----------------------------------------------------------------------------------------|--|--|
| Session Formateur 🖉 Stagiaires      |                                                                                      |                                                                                        |  |  |
| GML ①                               | Indiquer le nº Forprev du<br>ou                                                      | formateur<br>L'application vérifie :<br>Si l'individu existe dans l'application        |  |  |
| Nom                                 | Saisir le Nom, prénom et<br>naissance du formateur po<br>permettre de l'identifier d | a date de<br>our Si celui-ci a un rôle formateur<br>ans                                |  |  |
| Prénom ①                            | Forprev                                                                              | Si ce formateur possède bien la qualification requise                                  |  |  |
| Date de naissance                   |                                                                                      | Si cette qualification est valide à la date de fin<br>de session indiquée précédemment |  |  |
|                                     | Lancer la vérification                                                               | → Suivant                                                                              |  |  |

← Retour

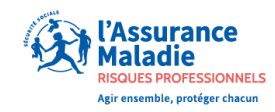

#### Enregistrement stagiaire

| Session Formateur 🖉 | Stagiaires 🧷 |        |                   |                        |
|---------------------|--------------|--------|-------------------|------------------------|
|                     |              |        |                   | + Ajouter un stagiaire |
| N° Forprev          | Nom          | Prénom | Date de naissance | E-mail                 |
| Aucun stagiaire     |              |        |                   |                        |

#### L'indication du mail est obligatoire pour les stagiaires des sessions de formateurs

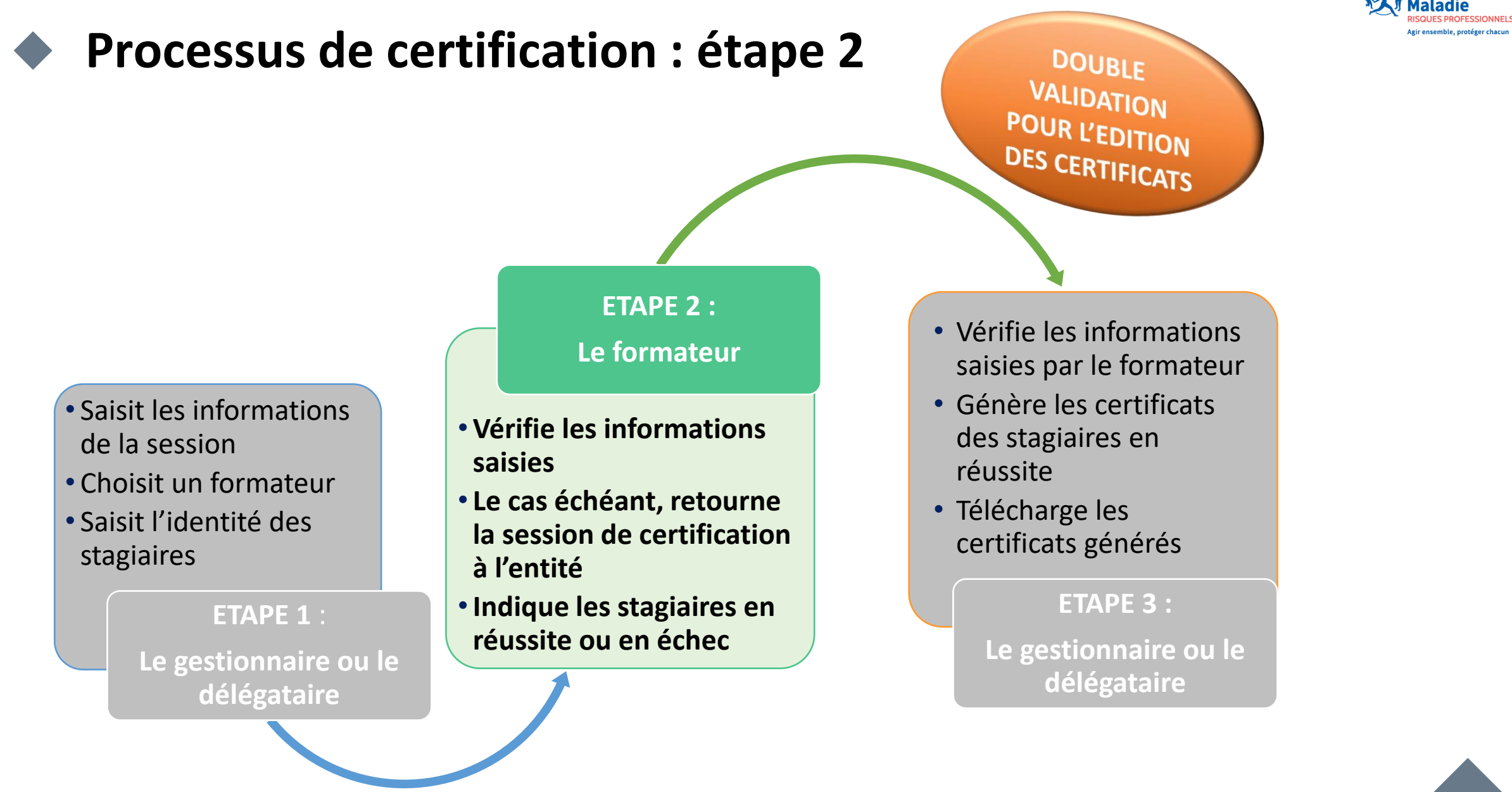

Assurance

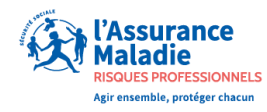

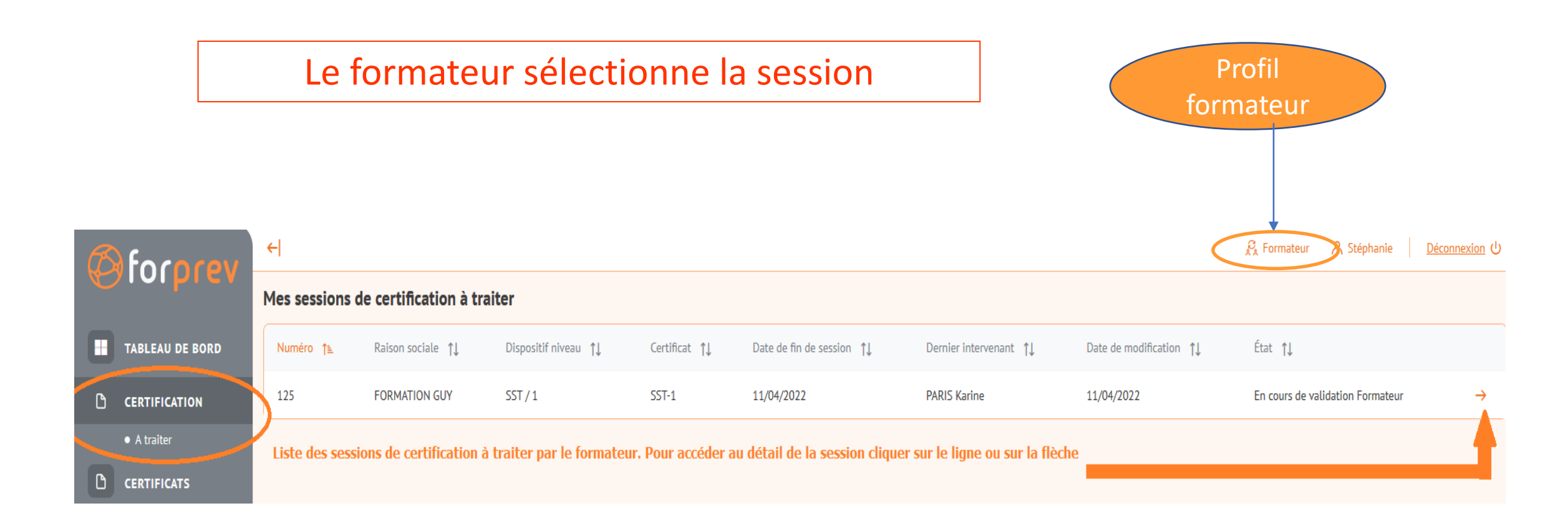

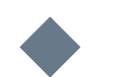

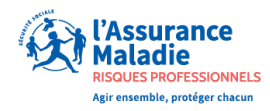

#### Le formateur visualise et vérifie le informations de la session

| ession de certification n°113 MAROSE FORMATION Le n° de la session et nom de l'entité déclarante |                                                           |  |  |  |  |  |  |
|--------------------------------------------------------------------------------------------------|-----------------------------------------------------------|--|--|--|--|--|--|
| Session Stagiaires                                                                               |                                                           |  |  |  |  |  |  |
| Amiante sous-section 4 / 1 Dis                                                                   | positif Niveau                                            |  |  |  |  |  |  |
| Certificat<br>Amiante s/s4-1 Opérateur de chantier                                               | Certificat généré                                         |  |  |  |  |  |  |
| Lieu de formation Lieu de formation en France Lieu Adresse 26800 ETOILE SUR RHONE                | de formation défini par le code postal et la ville        |  |  |  |  |  |  |
| Identification<br>Stage initial                                                                  | Formation initiale ou MAC                                 |  |  |  |  |  |  |
| Date de fin de session<br>10/04/2022                                                             | Date de fin de session => Début de validité du certificat |  |  |  |  |  |  |
| Formateur<br>R. D. L.f. (                                                                        | Nom du formateur animateur de la session                  |  |  |  |  |  |  |
|                                                                                                  | $\rightarrow$ Suivant                                     |  |  |  |  |  |  |

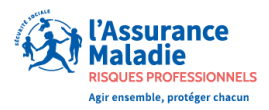

#### Le formateur vérifie les données stagiaires, saisit les résultats et les transmet

Deux actions possibles :

• Effectuer un retour commenté s'il existe une erreur dans la saisie de la session de certification par exemple

ou

• Renseigner les résultats des stagiaires : réussite ou échec.

| Session de certification n°113 MAROSE FORMATION                              |        |                   |       |          |                                                       |  |  |
|------------------------------------------------------------------------------|--------|-------------------|-------|----------|-------------------------------------------------------|--|--|
| Session Stagiaires                                                           |        |                   |       |          | En cours de validation Formateur                      |  |  |
| Nom                                                                          | Prénom | Date de naissance | Echec | Réussite | Envoyer les résultats des stagiaires 3 - Sélectionner |  |  |
| F. 1                                                                         | Régine | 06/04/1977        | 0     | 0        | Retour commenté     l'action                          |  |  |
| F'                                                                           | Myriam | 15/03/1978        | 0     | 0        | Mon commentaire                                       |  |  |
| JE 1                                                                         | Pierre | 18/02/1964        | 0     | 0        |                                                       |  |  |
| 1- Vérifier l'identité des stagiaires 2- Indiquer les stagiaires en réussite |        |                   |       |          |                                                       |  |  |
|                                                                              |        |                   |       |          | 4 - Soumettre l'action<br>sélectionnée                |  |  |
|                                                                              |        |                   |       |          | Webinaire Forprev 2 45                                |  |  |

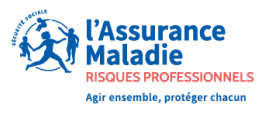

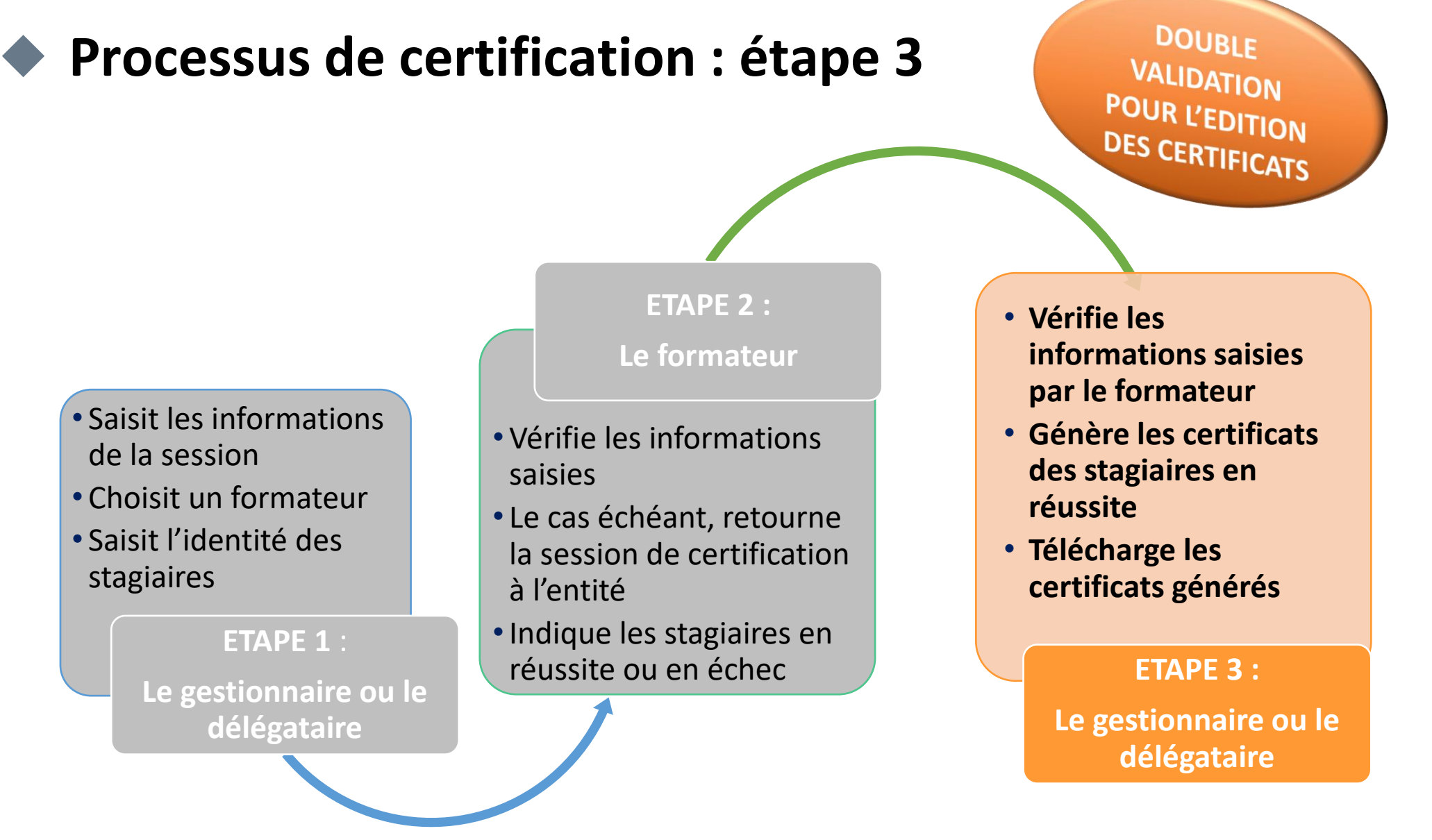

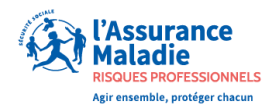

Profil

## Processus de certification : étape 3

Rechercher

#### Le gestionnaire ou le délégataire accède à la liste des certifications à traiter

gestionnaire 🚰 Gestionnaire  $\leftarrow$ RMATION GUY A Karine Déconnexion 🕛 forprev Mes sessions de certification à traiter + Nouvelle session ß MON ENTITÉ Dispositif niveau ↑↓ État ↑↓ Numéro 1ª Certificat ↑↓ Date de fin de session 1 Dernier intervenant 1 Date de modification 1 ß HABILITATION 125 SST/1 SST-1 11/04/2022 PARIS Karine 11/04/2022 En cours de validation Entité Û  $\rightarrow$ Actives Sur le compte gestionnaire/délégataire : ß CERTIFICATION 1 - Afficher la liste des sessions à traiter 2 - Sélectionner la session voulue en cliquant sur la flèche à gauche ou sur la ligne Il est également possible à ce niveau de supprimer la session, en cliquant sur l'icône "poubelle" à droite A traiter  $\Theta$ DEMANDES A traiter UTILISATEURS

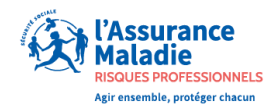

Le gestionnaire ou le délégataire génère les certificats

| R | fococev               | ←                        |                                    |                                                             |                      | R <sub>k</sub> Gestionnaire FORMATION GUY | Karine Déconnexion ひ |
|---|-----------------------|--------------------------|------------------------------------|-------------------------------------------------------------|----------------------|-------------------------------------------|----------------------|
|   | Joipier               | Session de certification | n°125 FORMATION                    | GUY                                                         |                      |                                           | Enregistrer          |
| ٥ | MON ENTITÉ            | Session Stagiaires       |                                    |                                                             |                      | En cours de validation Entité             |                      |
| D | HABILITATION          |                          |                                    |                                                             |                      | Action                                    |                      |
|   | Actives               | Nom                      | Prénom                             | Date de naissance                                           | Résultat             | Générer les certificats                   |                      |
| D | CERTIFICATION         | FF'                      | C'.                                | 04/04/1982                                                  | ~                    | Modifier la saisie de la session          |                      |
|   | En cours<br>A traiter | Deux act<br>-Modifier    | ions possible<br>r les informat    |                                                             | Sournettre           |                                           |                      |
| ۵ | DEMANDES<br>En cours  | ← Retour<br>- Générei    | ions session s<br>r les certificat | eront de nouveau soumises<br>ts pour les stagiaires en réus | au formateur<br>site |                                           |                      |

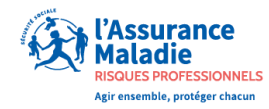

Le gestionnaire ou le délégataire télécharge les certificats

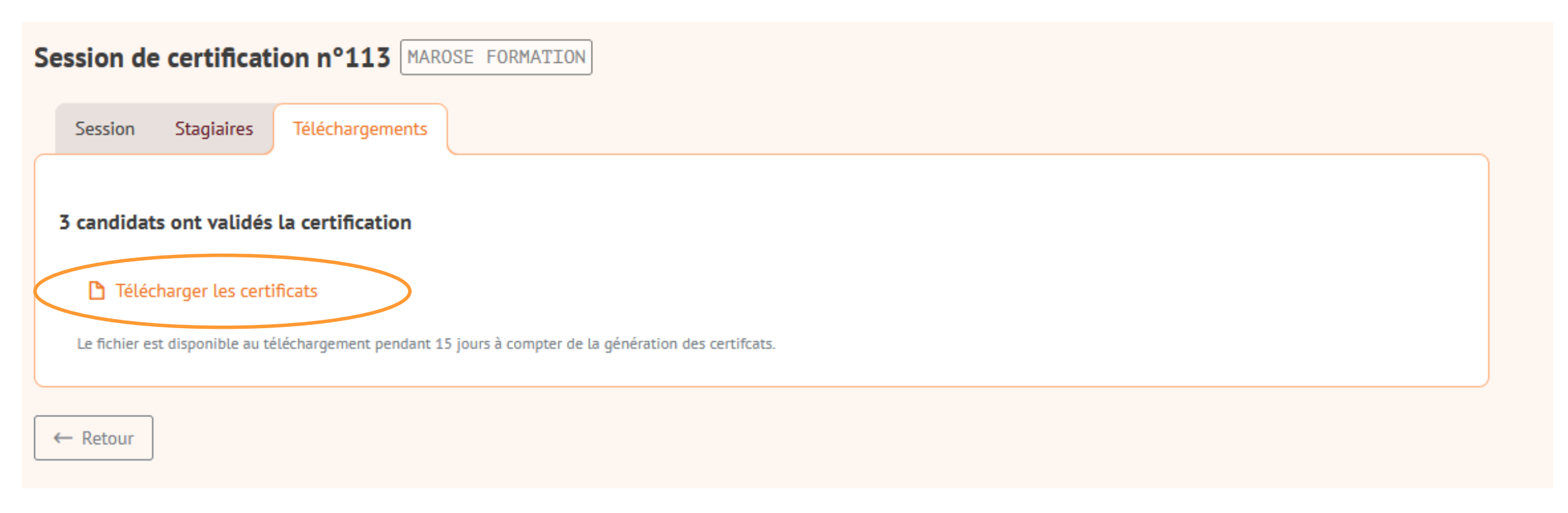

ATTENTION : les certificats doivent être adressés aux stagiaires

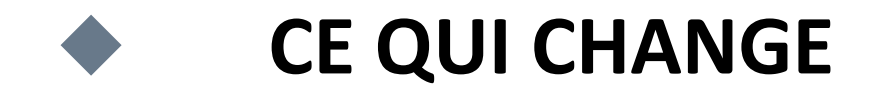

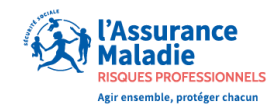

### Saisie d'une session de certification

• Peut se faire 3 mois avant la date de fin de session ou 3 mois après la date de fin de session

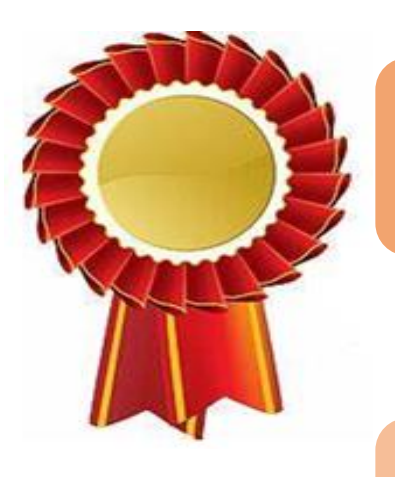

### Téléchargement des certificats

Possible pendant 15 jours à partir de la date de génération des certificats

### Suppression de la session par le système

- Si pas de génération des certificats : 3 mois
- Si certificats générés : 15 jours après la date de génération

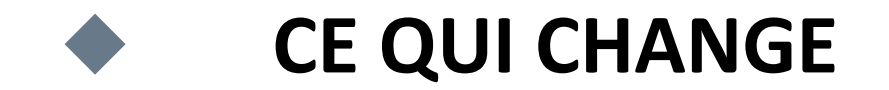

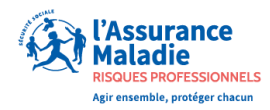

#### **DUPLICATA DE CERTIFICATS**

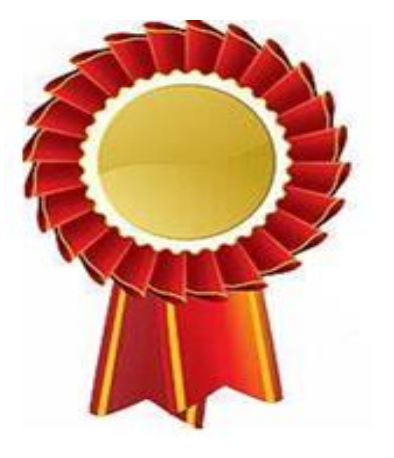

Pour les stagiaires des formations niveau 1

• Aucun duplicata

## NOUVEAUTE

## **POUR LES FORMATEURS**

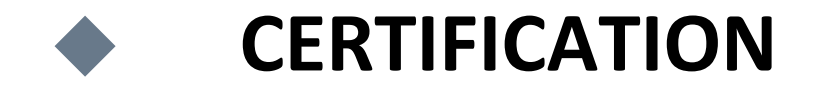

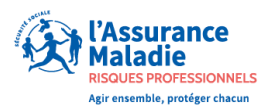

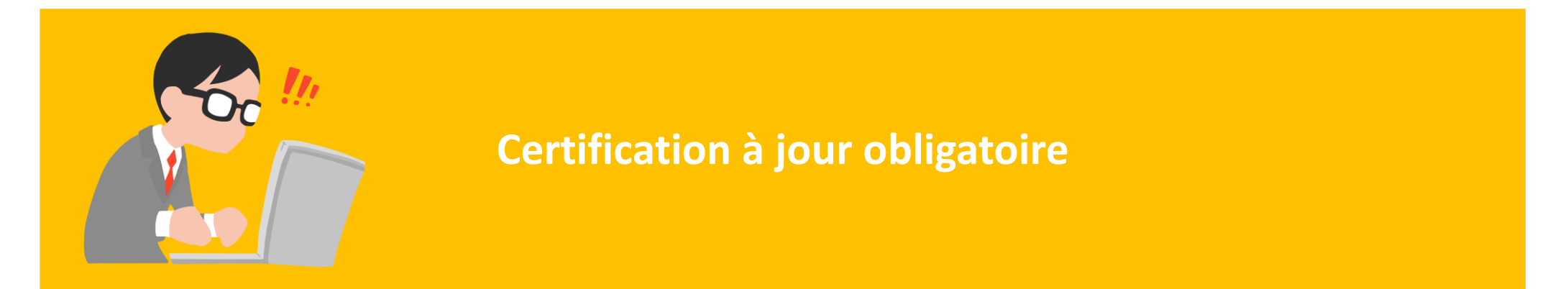

- Positionnement du formateur sur des sessions de certification impossible si certification du dispositif concerné obsolète
- 2 alertes de rappels d'échéance envoyées via l'outil à 9 mois et à 6 mois avant la date d'échéance du certificat
- En cas de mise à jour des compétences anticipée : calcul de la date de fin de certification effectué à partir de l'échéance de la certification précédente

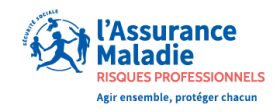

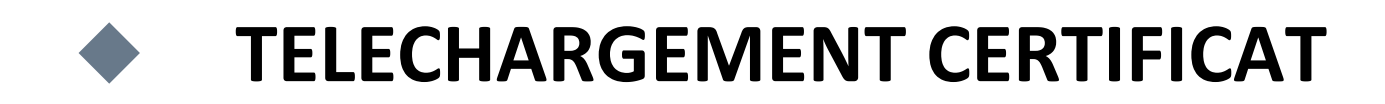

#### Les formateurs peuvent télécharger leurs certificats tant qu'ils sont valides depuis leur compte

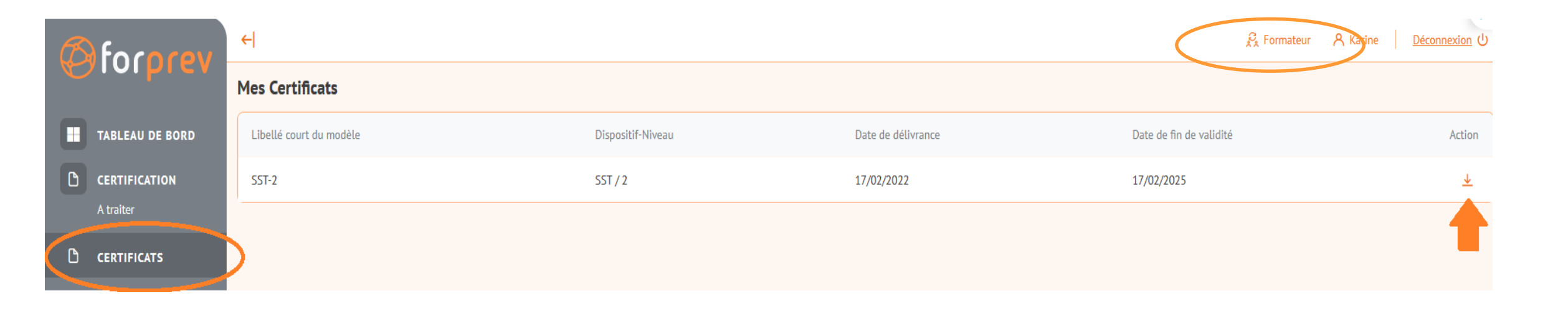

Pour vous accompagner à la prise en main de Forprev 2

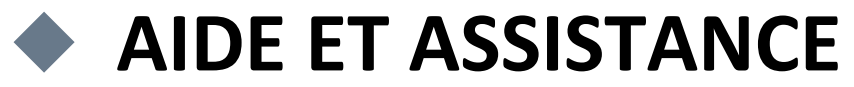

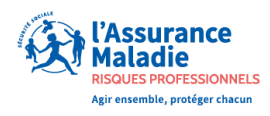

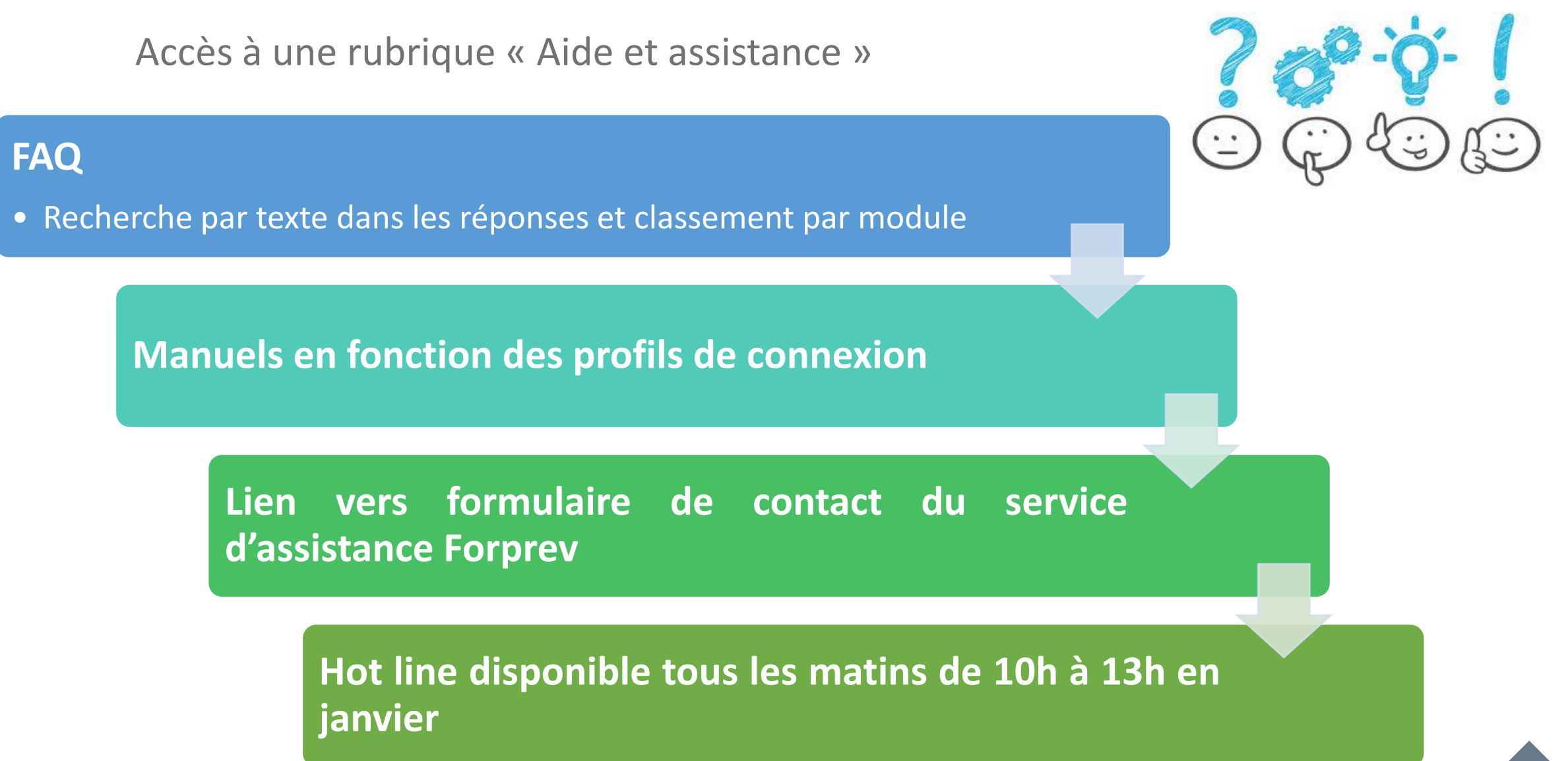

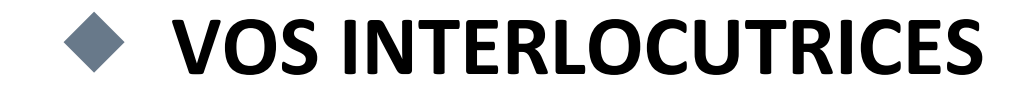

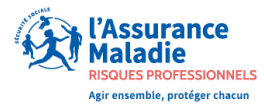

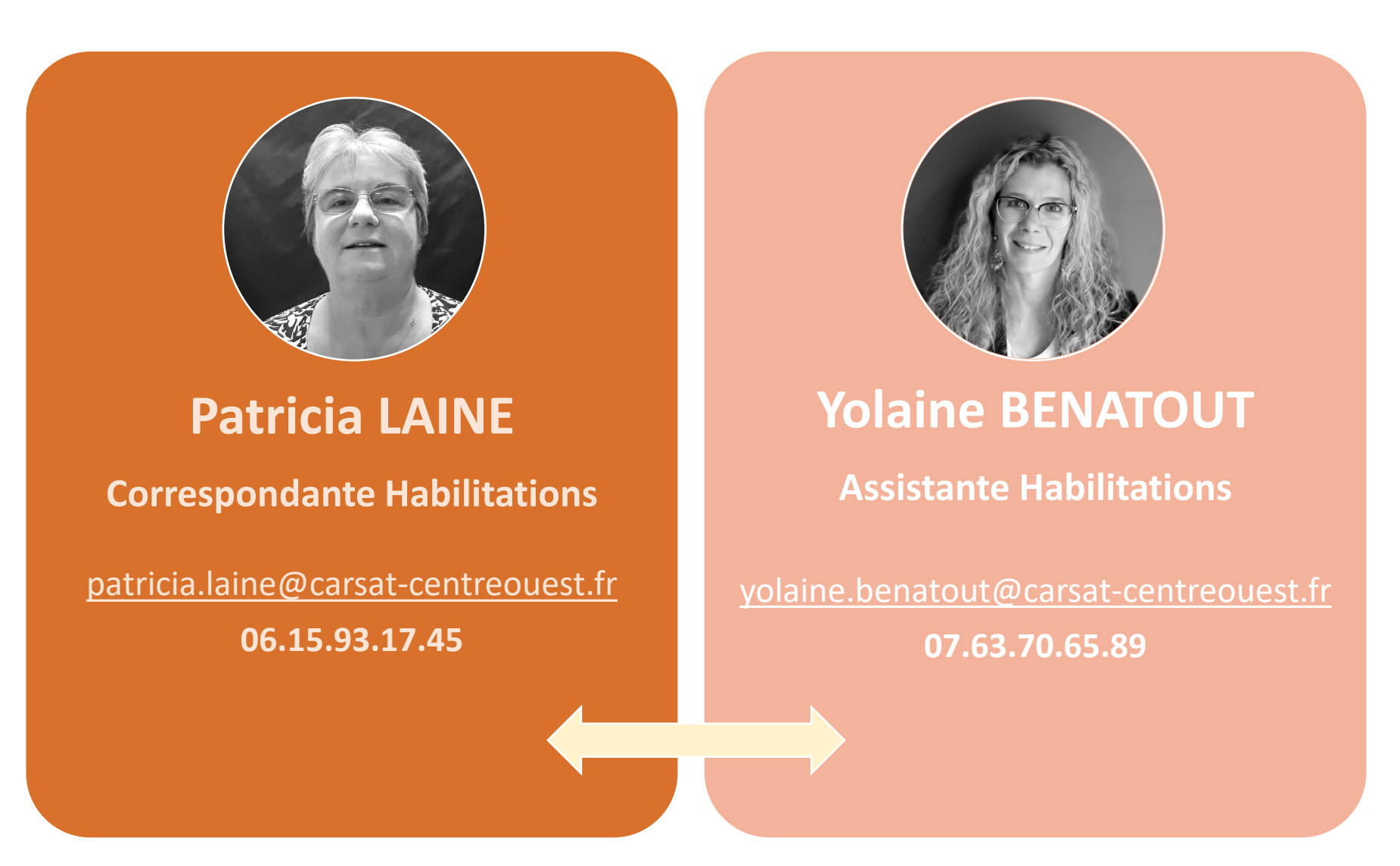

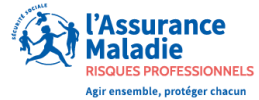

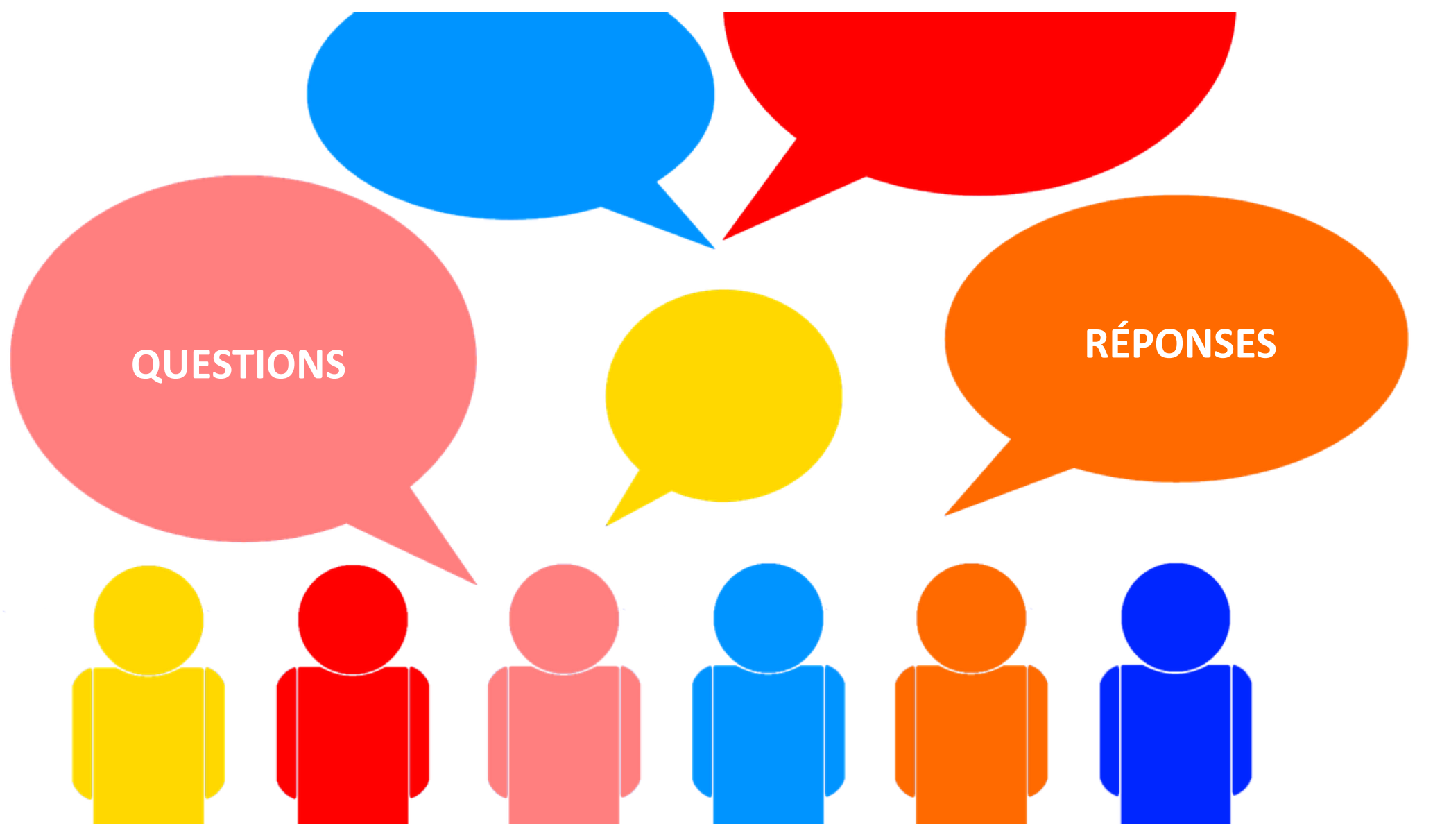

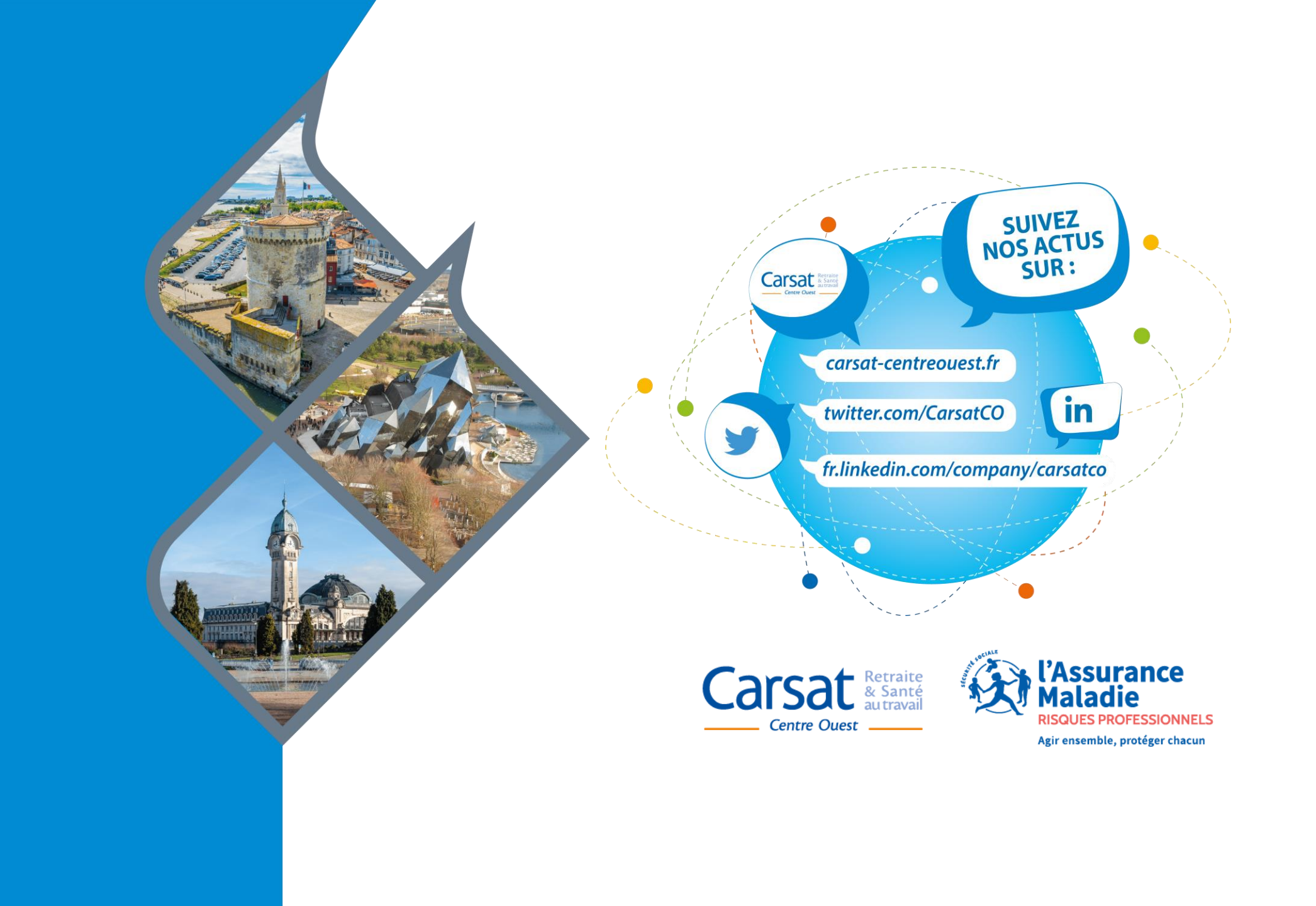